# ArtDio

## **The Voice Gateway**

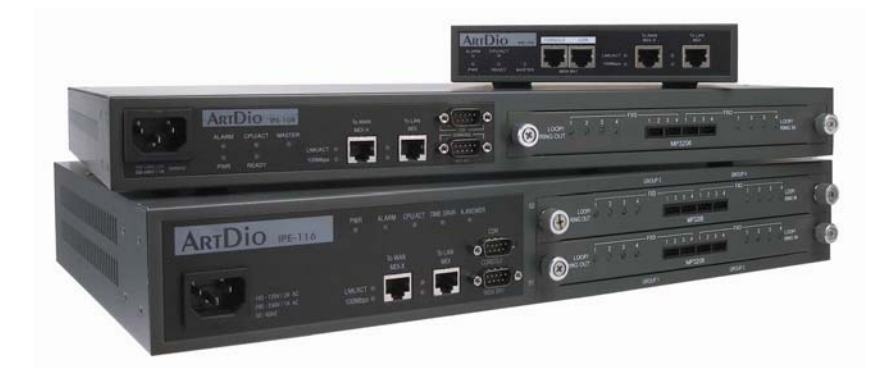

## User Manual IPE 1000 Series

version : 1.0 update date : 2004/1/2

**ARTDio Company Inc.** 

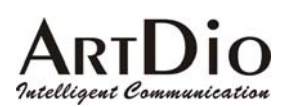

### Terminology

- FXS interface: A Foreign Exchange Station (FXS) interface is used to connects to a standard telephone, fax machine, trunk side of PBX, or to other FXO interfaces. It will supply ring, voltage, and dial tone. So it is very important not to connect the FXS interface to the wrong device that are not listed above, it will damage the voice gateway or the voice gateway will damage the device on the other end.
- FXO interface: A Foreign Exchange Office (FXS) interface is used to make a connection to be directed at the PSTN central office or to a analog PBX extension line. It will supply hook off, hook on and flash signal that act like a standard analog phone. On the contrary with FXS interface, FXO do not have line power on it.
- Access Code: A user defined string of digits, stands for access different voice path, call control or to activate special function for making a call. For example, users can define the access code to make a transit call, a circuit connect call or a MGCP call.
- Soft Key: A string of digits defined for each channel, that this soft key will be send out or activated while detect the pre-defined trigger events for this channel. Soft key can alos be activated with a pre-defined access code.
- Circuit Connect: A special function provide by PBX gateway, while applying this function the channel from caller to the channel of called party is connected as if there was a real circuit line between. After the connection is made, all the number user dial will be send to the other side transparently.
- MGCP: MGCP (Media Gateway Control Protocol) is a protocol for the call control of Voice over packet networks by out-of-band call-control elements known as media gateway controllers (MGCs) or call agents (CAs). It is described in the IETF RFC2705.
- FXO Outgoing Prefix: A prefix (numbers that can allow pause key) that will be send out from FXO interfaces before any number. This is used while voice gateways are connected to PBX extension lines with FXO interfaces.
- T.38 Fax Relay: T.38 fax relay is a ITU standard that allow fax being transmitted over IP service network. Differ from T.37 store and forward fax relay that T.38 is defined for real time fax transmission.

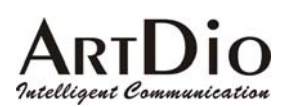

#### **Table of Contents**

| 1.IN | 1.INTRODUCTION                                   |    |
|------|--------------------------------------------------|----|
| 1.1  | Functions of the PBX VoIP Gateway                | 6  |
| 1.   | 1.1 Removes the heterogeneous PBX system barrier | 6  |
| 1.   | 1.2 Enables Toll-Bypassing advantages            | 6  |
| 1.   | 1.3 Foreign Exchange Advantages                  | 7  |
| 1.   | 1.4 Hot-Line Application                         | 7  |
| 1.   | 1.5 Telecommuter Application                     | 8  |
| 2.   | BASIC APPLICATIONS OF THE PBX VOIP GATEWAY       | 9  |
| 2.1  | Internal Calls                                   | 9  |
| 2.2  | Calling From Stations To Remote PSTNs            |    |
| 2.3  | Calling From PSTNs to internal Stations          |    |
| 2.4  | Transit Calls From PSTNs to Remote PSTNs         |    |
| 3.   | QUICK INSTALLATION                               | 13 |
| 3.1  | Quick Start                                      |    |
| 3.2  | Basic Topology                                   |    |
| 3.3  | Working Under a NAT Networking Environment       | 16 |
| 3.4  | Utilizing QoS advantages                         |    |
| 3.4  | 4.1 Connectors and LED Indicators                |    |
| 3.5  | Initial configuration of the Gateway             | 22 |
| 3.:  | 5.1 Using the System Console                     |    |
| 3.6  | IP Configuration                                 | 24 |
| 3.   | 6.1 Assigning the User IP Address                | 24 |
| 3.   | 6.2 Obtaining an IP Address From a DHCP Server   |    |
| 3.7  | Configuring the Master Device                    |    |

## ARTDIO

| 3.8 | Adding A New Slave Device to the Group                 |    |
|-----|--------------------------------------------------------|----|
| 4.  | BASIC CONFIGURATION                                    |    |
| 4.1 | System Console Modes                                   |    |
| 4.2 | System Management                                      |    |
| 4.2 | 2.1 Information-Web Management                         |    |
| 4.2 | 2.2 Console Commands -System Information               |    |
| 4.2 | 2.3 Registration-Web Interface                         |    |
| 4.2 | 2.4 Registration Information- Console Interface        |    |
| 4.2 | 2.5 Configuration-Web Interface                        |    |
| 4.2 | 2.6 Configuration Information- Console Interface       |    |
| 4.2 | 2.7 Numbering Plan-Web Interface                       |    |
| 4.2 | 2.8 Numbering Plan Information- Console Interface      |    |
| 4.2 | 2.9 International Code-Web Interface                   |    |
| 4.2 | 2.10 International Code Information- Console Interface |    |
| 4.2 | 2.11 Long Distance Code-Web Interface                  | 51 |
| 4.2 | 2.12 Long Distance Code Information- Console Interface |    |
| 4.2 | 2.13 Routing Table-Web Interface                       |    |
| 4.2 | 2.14 Routing Table- Console Interface                  |    |
| 4.2 | 2.15 Pin Code Assignment-Web Interface                 |    |
| 4.2 | 2.16 Pin Code Assignment- Console Interface            |    |
| 4.2 | 2.17 Topology-Web Interface                            | 57 |
| 4.2 | 2.18 Topology- Console Interface                       | 57 |
| 4.2 | 2.19 Route Search-Web Interface                        |    |
| 4.2 | 2.20 Route Search- Console Interface                   |    |
| 4.2 | 2.21 MGCP Configuration - Web Interface                |    |
| 4.2 | 2.22 MGCP Configuration - Console Interface            |    |
| 4.3 | TCP/IP Configuration                                   | 60 |
| 4.4 | Channel Management                                     |    |
| 4.4 | 4.1 Summary                                            |    |
| 4.4 | 4.2 Regional                                           |    |
| 4.4 | 4.3 Channel Configuration                              |    |
| 4.4 | 4.4 Statistics                                         |    |

## ARTDIO

| 4.4       | .5 Call Status                                                                 | 72           |
|-----------|--------------------------------------------------------------------------------|--------------|
| 4.5       | Management Interfaces                                                          | 73           |
| 4.5       | 5.1 Web Management                                                             | 73           |
| 4.5       | 5.2 Console Commands                                                           | 75           |
| 4.6       | Software Upgrade                                                               | 76           |
| 4.6       | 5.1 Console Commands                                                           | 78           |
| 4.7       | Additional Console Commands                                                    | 79           |
| 5.        | PHONE SET INTERFACE CONFIGURATION PROCEDURES                                   | 81           |
| 5.1       | Configuration procedures                                                       | 81           |
| 5.2       | Greeting Message Recording Procedure                                           | 82           |
| 5.3       | Configurable Items                                                             | 83           |
| 5.3       | 3.1 Data Range                                                                 | 83           |
| 5.3       | 3.2 Configurable Items                                                         |              |
| 6.        | FIREWALL CONFIGURATION                                                         | 85           |
| 7.        | REGULATION COMPLIANCE INFORMATION                                              | 87           |
| 7.1       | FCC                                                                            | 87           |
| 8.        | REGIONAL TONE ADJUSTMENT                                                       | 88           |
| 9.<br>UPL | FTP FOR SOFTWARE UPGRADING, CONFIGURATION AND GREETING M<br>OADING/DOWNLOADING | ESSAGE<br>89 |
| 10.       | THE CALL DETAIL RECORD INFORMATION                                             | 90           |

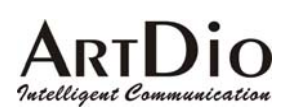

### **1.Introduction**

This guide explains how to configure the PBX VoIP gateway using the system console commands and web management interface. This manual is designed for the technicians responsible for configuring the gateway. The candidates should have technical networking background and PBX VoIP gateway experience. They must also have a working knowledge of VOIP fundamentals.

### **1.1 Functions of the PBX VoIP Gateway**

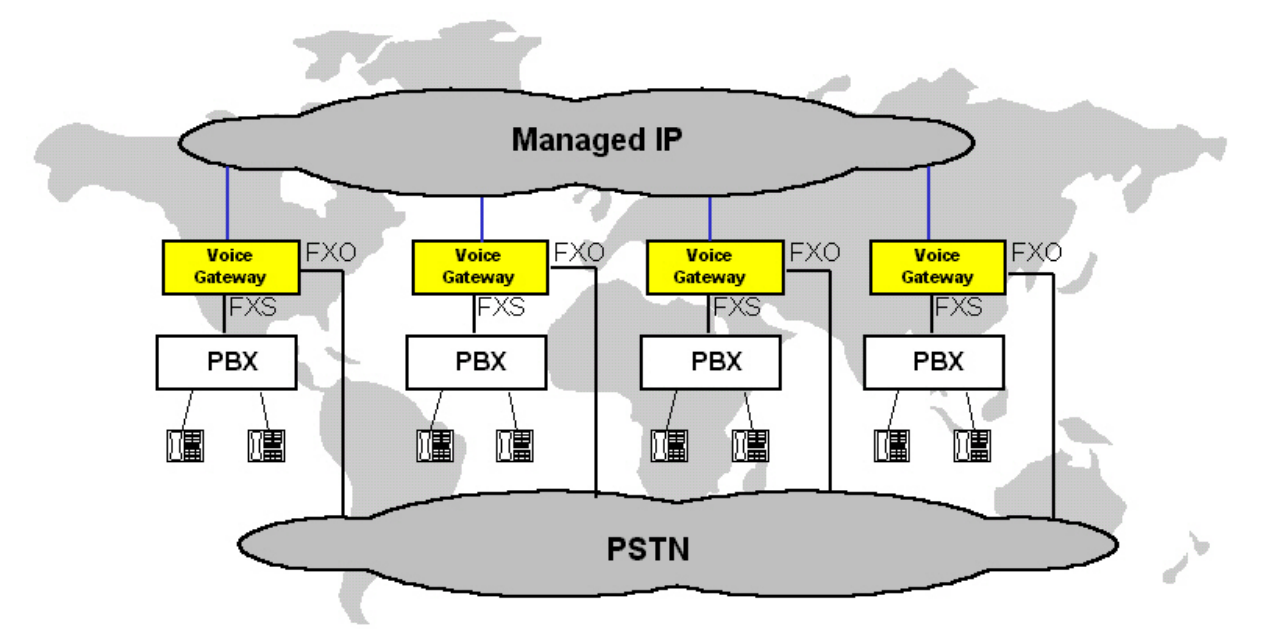

#### 1.1.1 Removes the heterogeneous PBX system barrier

For multi-national enterprises or companies that have multiple offices located at different sites, it is difficult to have a mutual interoperable PBX system for the whole group of offices. For it is difficult to have all related offices using the same PBX system or even one that is compatible. The PBX VoIP gateway is designed for functioning as the PBX tie trunk as well as maintaining interoperability with different PBX or KTS systems.

#### 1.1.2 Enables Toll-Bypassing advantages

The PBX VoIP gateway utilizes modern VoIP technology, enabling toll-bypassing advantages with flat rate data access fees. This can save an enormous expense, especially for a large amount of phone communication hours between offices.

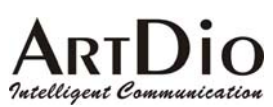

#### 1.1.3 Foreign Exchange Advantages

The toll-free advantage can also be extended to access remote PSTNs. A Company can set up a PSTN line in a remote office in a foreign country. Domestic users can then access the remote PSTN through the PBX gateway while paying local or long distance phone rates instead of International phone rates.

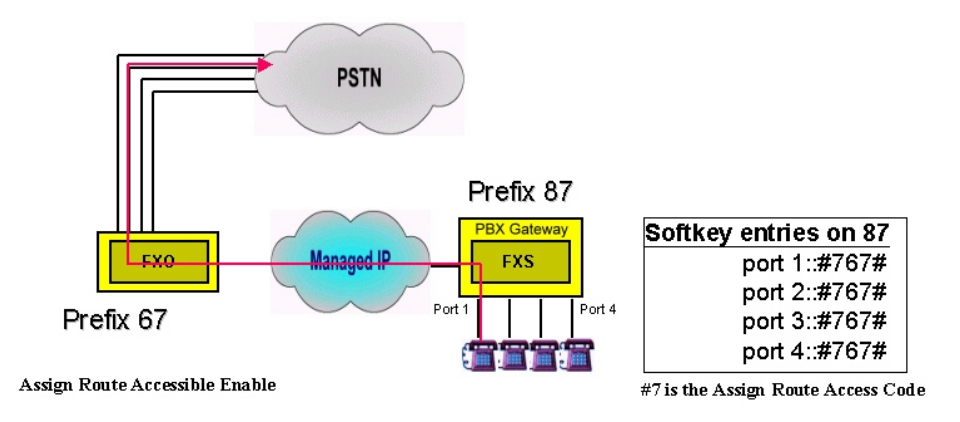

#### **1.1.4 Hot-Line Application**

With the soft key and circuit connect function, it is easily to implement the hot-line application. The remote office can accesses to the PBX in headquarter as if it is in main office.

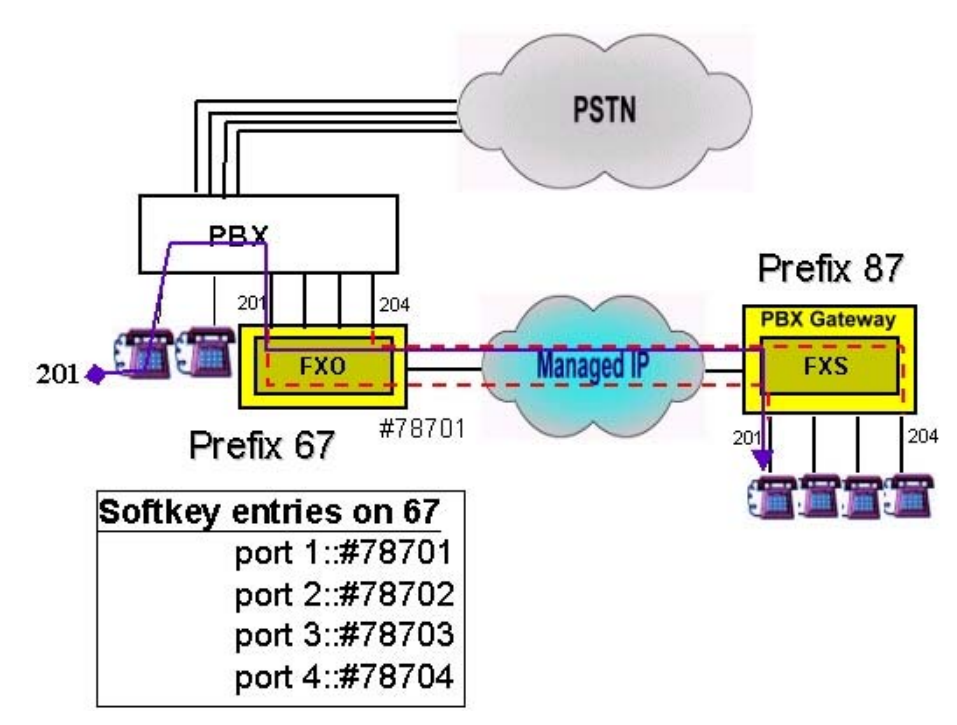

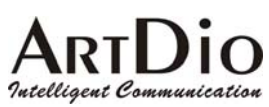

#### **1.1.5 Telecommuter Application**

In a company, some of the people are asked to travel around or work at home. With PBX gateway, can provide the application to allow the user take a small box travel around or install in home, the user can receive the phone that call to his desk wherever.

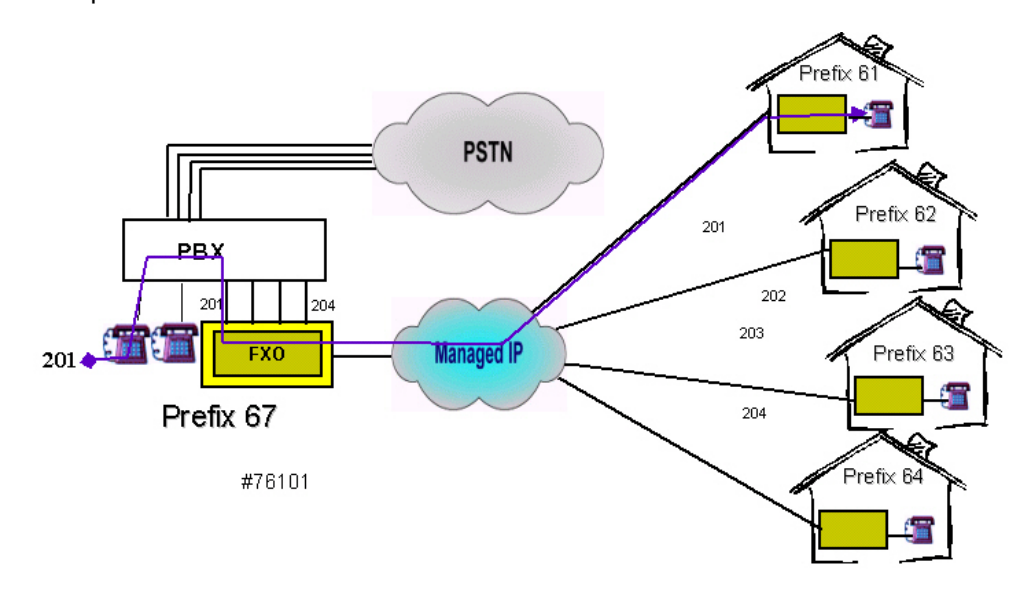

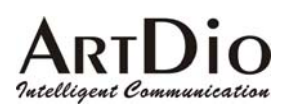

### 2. Basic Applications of the PBX VoIP Gateway

### 2.1 Internal Calls

The VoIP Gateway is designed to be the tie trunk of the PBX, which means that when two or more PBXs are tied with VoIP connections, the extension line on the remote PBX will function as an extension of the local PBX. The following graphic is an example of this concept. The user at the extension on the PBX VoIP gateway with the prefix code "2" can dial "9" plus "\*7209" to connect to extension 209 of the PBX that has the PBX VoIP gateway with the prefix "7", where "9" is the trunk group select code of PBX.

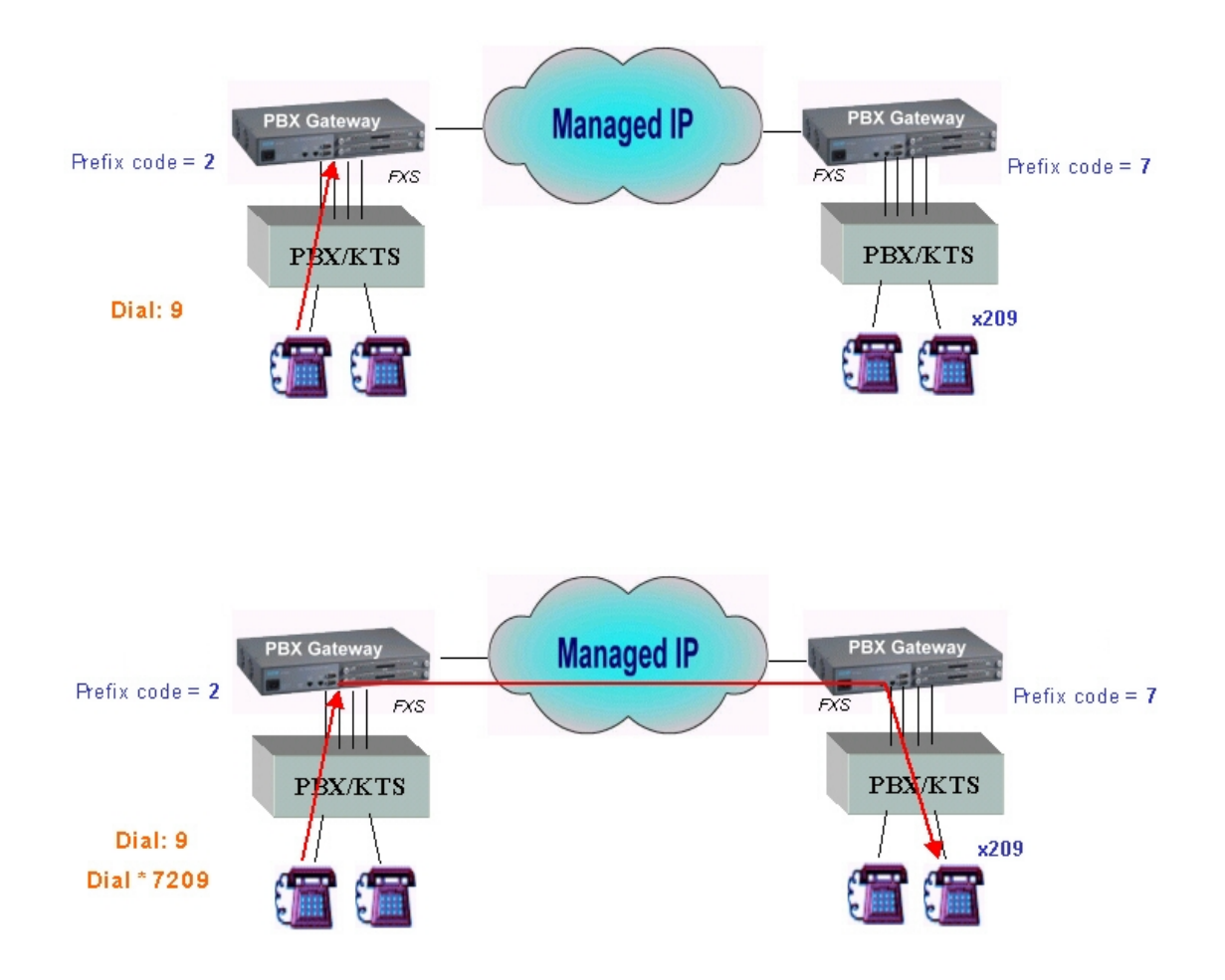

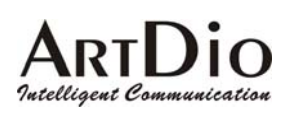

### 2.2 Calling From Stations To Remote PSTNs

PBX VoIP gateways that have the FXO interface are able to make phone calls from extensions of the PBX to remote PSTN users through an IP network. The following example demonstrates how a user on extension "209" at an office in Shenzhen, can communicate with a user in Taipei with the phone number "886-2-8691-9470" via a PSTN by picking up his desk phone and dialing "9" plus "00886286919740".

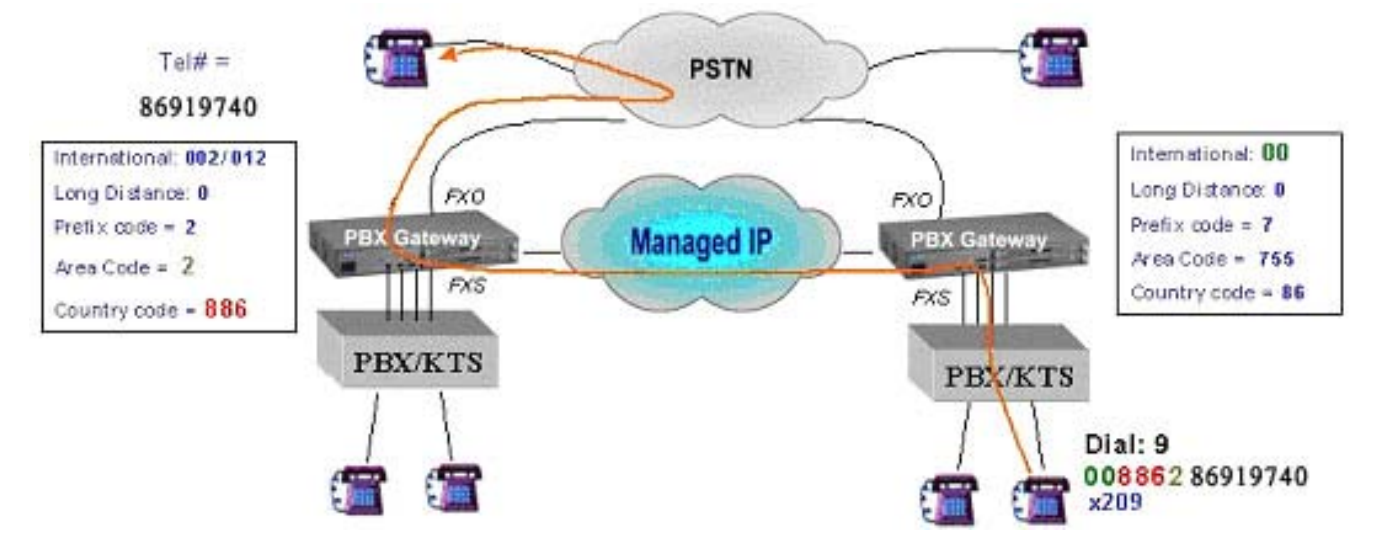

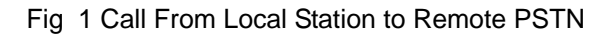

### 2.3 Calling From PSTNs to internal Stations

The PBXs are tied as a group, therefore the internal station at this location will have (I). Local station: the stations collocated with the PBX VoIP gateway that PSTN users dial in to. (II). Remote station: the station that is on the other PBX VoIP gateway that is connected to the IP network.

To call the local station, the PSTN user can dial the main office number "2322-2222", after hearing the greeting message, the user would dial "508" so that the phone can connect to extension 508 of the local PBX. To call the remote station, the local PSTN user can dial the main office number "2322-2222". After hearing the greeting message, the user would dial "\*7209" so that the phone can connect to extension 209 of the remote PBX.

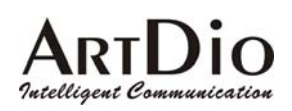

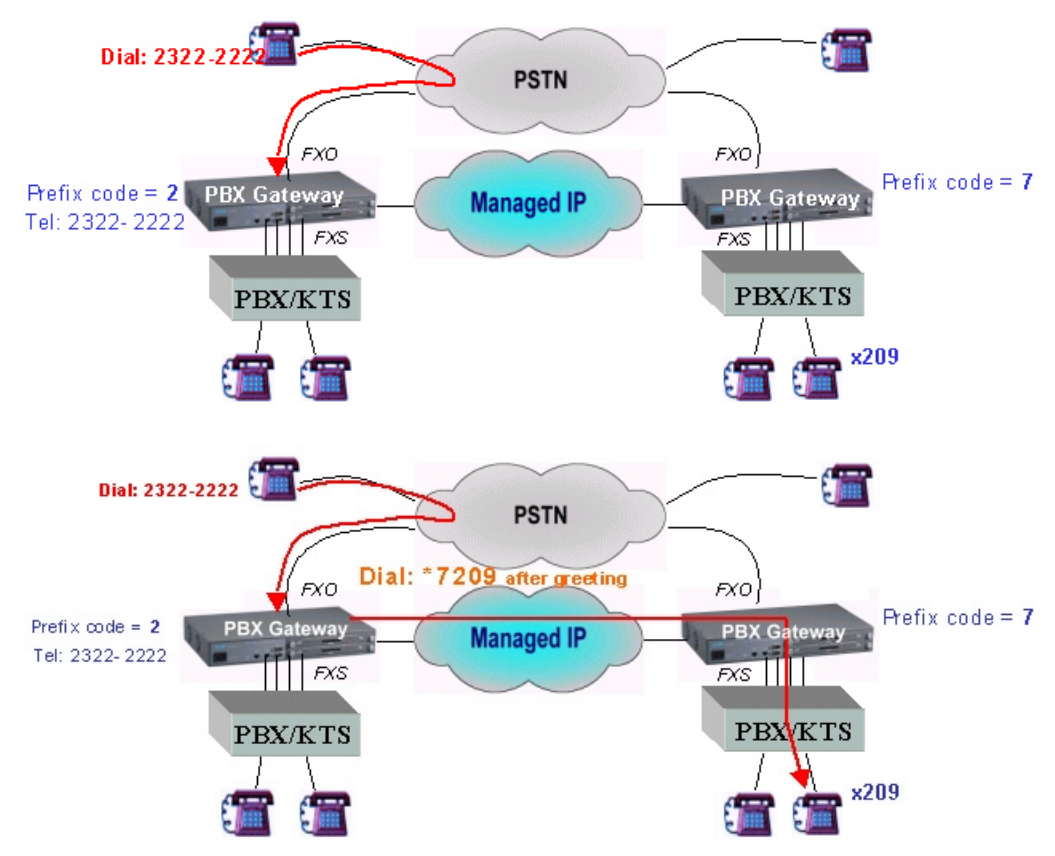

Fig 2 Example of calling from PSTN to internal stations

### 2.4 Transit Calls From PSTNs to Remote PSTNs

The following example is designed for telecommuters or administrative users that need to access the remote PSTN in another office. This application allows the user to call from a local PSTN to a remote PSTN through the PBX VoIP gateway. To maintain company security, the PBX VoIP gateway requires that a pin code be entered before a transit call is placed.

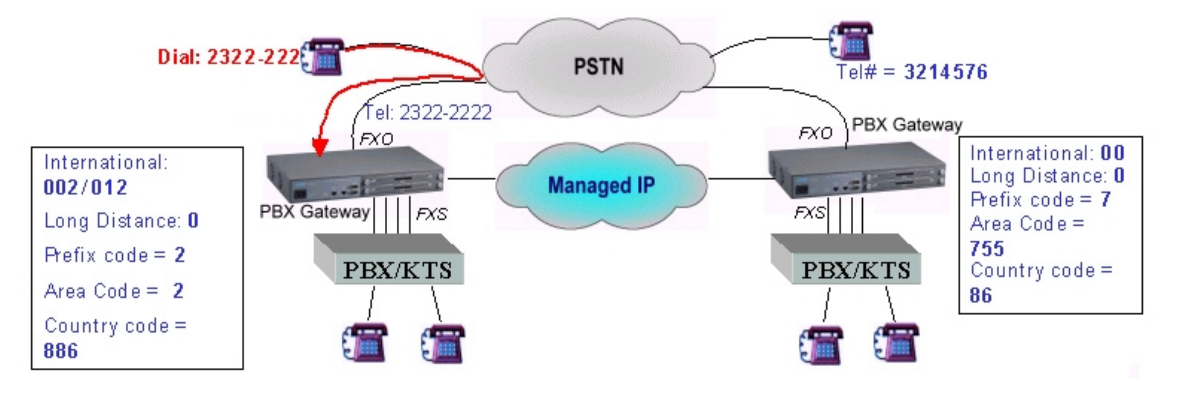

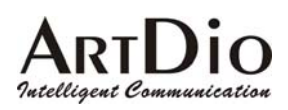

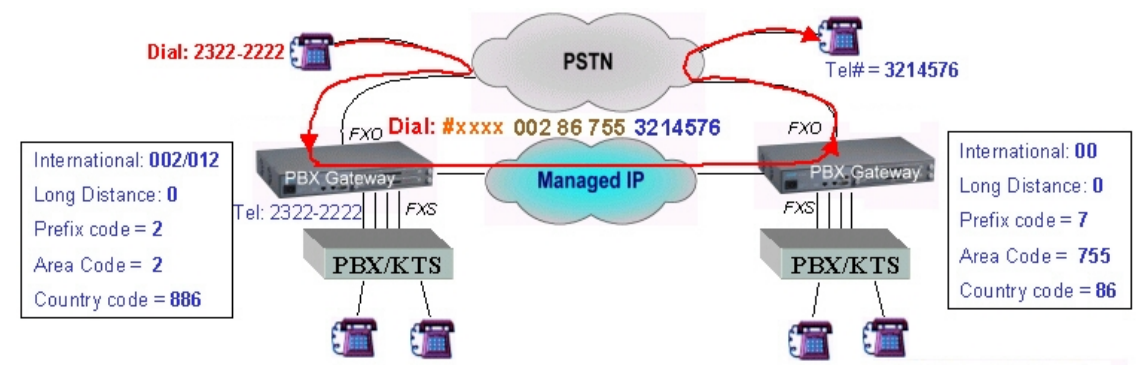

Fig 3 Example of making transit calls from PSTNs to remote PSTNsQuick Installation

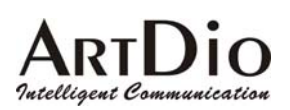

### 3. Quick Installation

### 3.1 Quick Start

- 1. Plug in the Ethernet Cable, Null Modem cable and switch on the device to begin the configuration procedure.
- 2. Configure the IP Address, subnet mask, Default Gateway to make the device reachable from the network.
- 3. Configure the device's prefix .
- 4. Decide the role (master or slave) of the device and configure the Group ID.
- 5. Add the MAC address of the slave that will join the group to the master.
- 6. Configure the IP address of the master gateway to the slave device.
- 7. Restart the device so that the configuration changes can take effect.

### 3.2 Basic Topology

The PBX VoIP gateway is based on master/slave architecture, which means the gateway will work with a group of slave gateways as a master gateway or join a group that is registered on a particular master gateway. The master gateway is the core of all common and control information in the same group.

- The master keeps a list of all the members of the group, while keeping the whole group's information updated by polling each slave device with routing information and group table. As a result of this function, when a new device joins the group, it will receive the entire group's information from the master. The other members in the group will then also be updated.
- A new slave must join the group by synchronizing the group information with the master device. Unless this step is completed, the slave cannot be used to make phone calls to any other devices.
- After a slave joins the group, it will receive a member list of the entire local group. The device can now make calls to other slave devices even if the master device loses its connection (the Ready LED light is off). However if the master device has lost its connection, it will be unable to receive new slave updates.
- Each device in the group will have a common prefix number as an ID for the entire group.
- The Master also play the role as Real IP Resolver for the Salves that work under NAT environment to find its real IP address and port number in the public IP network.

The PBX VoIP gateway is designed to work over an IP network. Before it connects to an IP network, you must assign the Gateway an IP address. Like the regular settings of an IP network, you also need to configure the subnet mask and the default gateway. The different aspects in configuring the master and slaves begin after the initial IP address configuration has been completed.

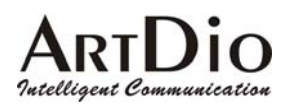

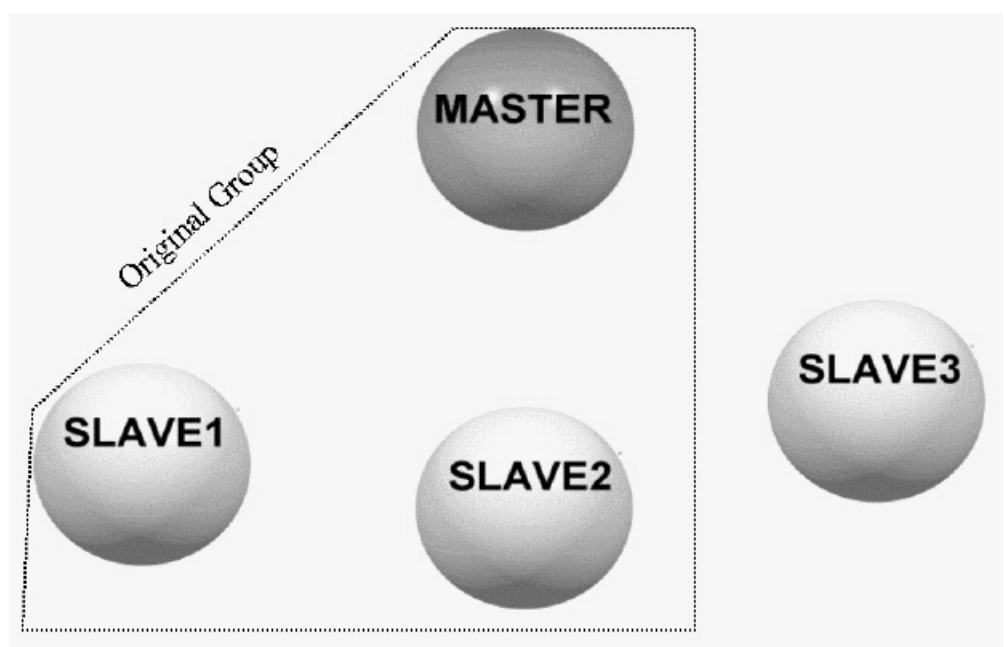

Fig 4 The master is responsible for maintaining the member list

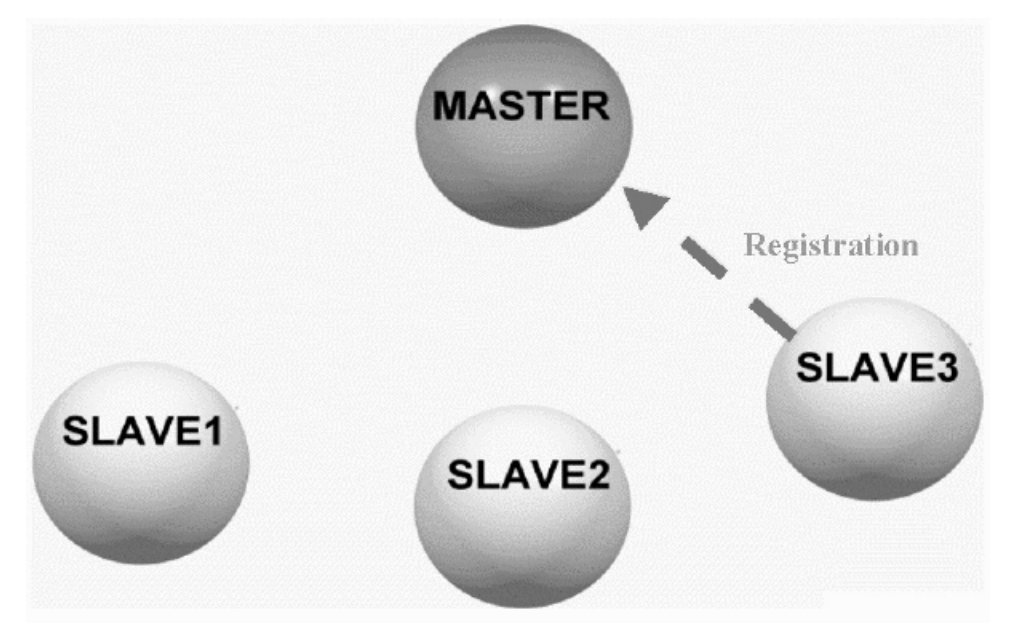

Fig 5 When a new Slave is added to the group registrar.

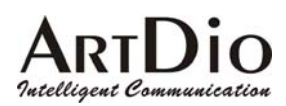

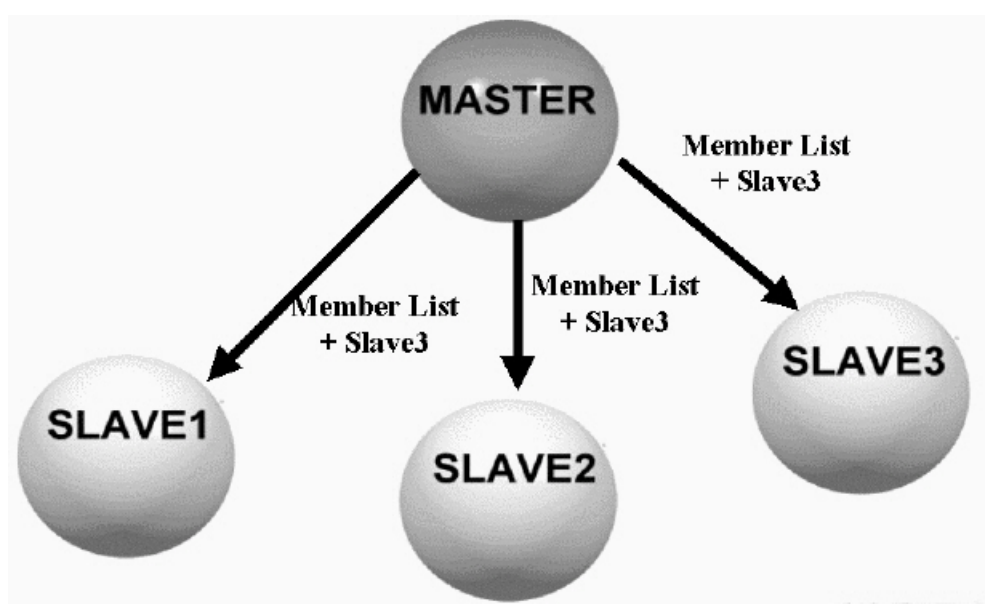

Fig 6 The master updates the new member list and sends it to each member

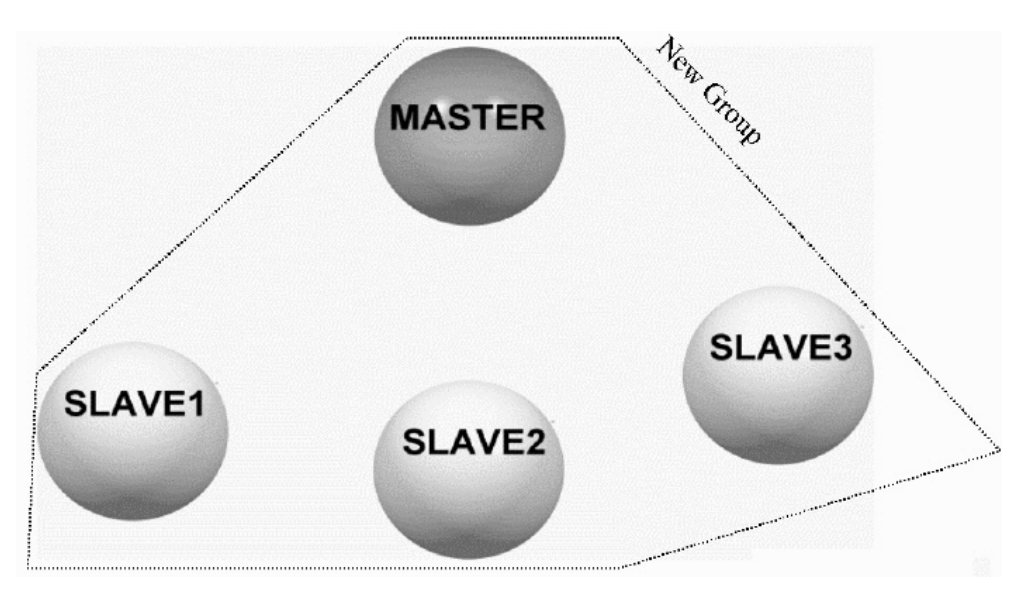

Fig 7 The master will synchronize the member information with each member.

| Device Role | MUST Parameters                                  |  |
|-------------|--------------------------------------------------|--|
| Master      | ■ Prefix                                         |  |
|             | Group ID                                         |  |
|             | <ul> <li>MAC address of Slave devices</li> </ul> |  |
| Slave       | ■ Prefix                                         |  |
|             | ■ Group ID                                       |  |
|             | <ul> <li>IP address of Master Device</li> </ul>  |  |

Note 1 If a slave has successfully joined the group; the ready LED will be lit.

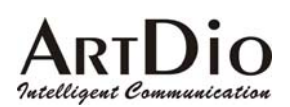

### 3.3 Working Under a NAT Networking Environment

IP addresses are limited; because of this, not all devices on the Internet can have their own public IP address. An application is available that allows users to use a private IP address by utilizing a NAT (Network Address Translation) server. When the packets are sent out from the local area network, the IP header will be replaced with a public IP address. This is very useful in conserving IP address usage on the Internet. Most VoIP devices cannot support NAT, since NAT servers only replace the IP headers. However, VoIP packets have IP information in the data area of every voice packet. So while the voice packet has been replaced with a real IP header, the data inside is still using a private IP address.

The PBX Gateway is able to use private IP addresses by applying NAT. Most of time, you will not need to change any configuration settings on the NAT server or even on the PBX Gateway itself. The one essential condition is that the master device of the group should use a public IP address.

Since there are currently so many NAT servers on the market, there is no set standard in addressing how to develop NAT servers or how to test the interoperability of NAT servers with other applications. Therefore, depending on your NAT server, you may have to adjust some of the configurations to specify the In-bound/Out-bound rules in order to give your NAT server the ability to work with various special applications.

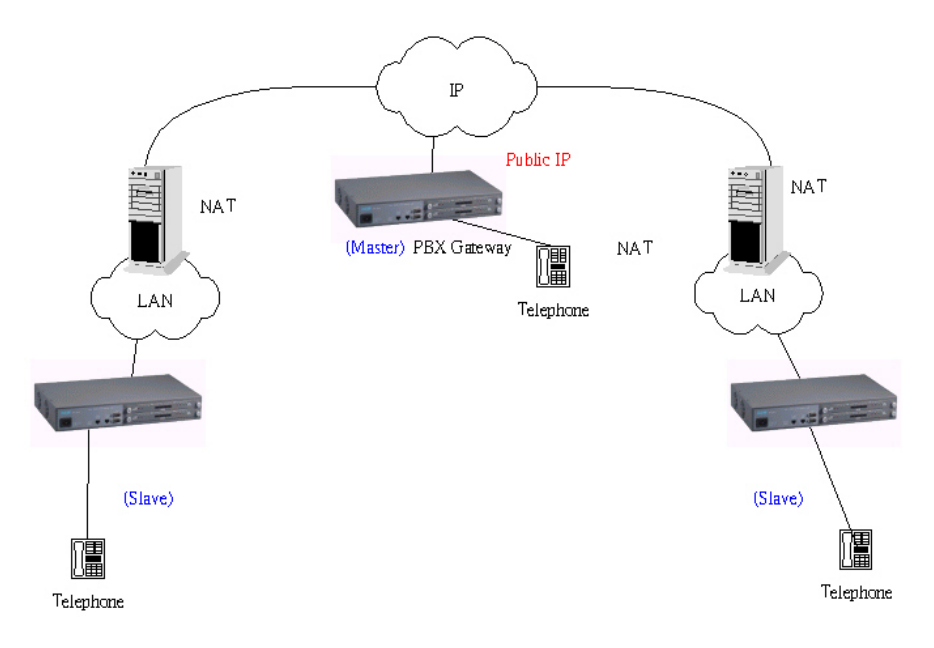

Fig 8 Supports VoIP under a NAT environment

- Guaranteed only for tested NAT servers or software
- Some of the NAT configuration settings need to specify the In-bound/Out-bound rules, however

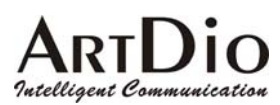

some settings do not need an adjustment on the NAT server, such as the SMC barricade

- The master must have a public IP address
- Only one slave device with a private IP address may be installed on each NAT domain. This means that cascading to increase the density of channels by using private IP addresses is not supported
- Some In-bound/Out-bound address translation rules may time out on a NAT server. In this instance, users may need to restart the voice gateway.

#### Management Interfaces under NAT

Since the device works with private IP addresses, users cannot access the management interfaces (Web or Telnet) from the Internet if they do not specify the redirection settings on the NAT server. Even if you are able to specify redirection rules to redirect these (Web or Telnet) requests to the voice gateway, some of the well known ports (such as TCP port 80 for Web, TCP port 23 for Telnet and TCP port 21 for FTP) will already be occupied by public servers that are using private IP addresses. In this instance , you will need to change the port numbers to gain access to the voice gateway as well as to maintain public access to internal servers. You will then need to change the service port numbers for Web and Telnet on the voice gateway. The commands are as follows (you can only use Telnet or Console to modify the service port information):

1. Show the current service port information

PBX Gateway>*enable* PBX Gateway#*show service\_port* FTP Service Port: 21 Telnet Service Port: 23 Web Service Port: 80 PBX Gateway#

2. Modify the service port

PBX Gateway#config

Enter configuration commands, one per line. End with CTRL/Z

PBX Gateway(config)#service port

- PBX Gateway(config)#service\_port ?
- ftp Set ftp service port number
- telnet Set telnet service port number
- web Set web service port number
- PBX Gateway(config)#service\_port web <new port number i.e.88>

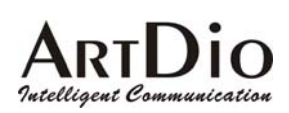

### 3.4 Utilizing QoS advantages

The PBX voice gateway is equipped with QoS capabilities. This provides higher priority for voice than data from the LAN. However you must install the device according to the following diagram in order to give voice output a higher priority than data output from a LAN. The "To WAN" Ethernet port on the front panel is used to connect to the router. The "To LAN" Ethernet port that is near the RS-232 port on the front panel is used to connect to the HUB or Switch on the LAN. This will give voice output a higher priority than data output.

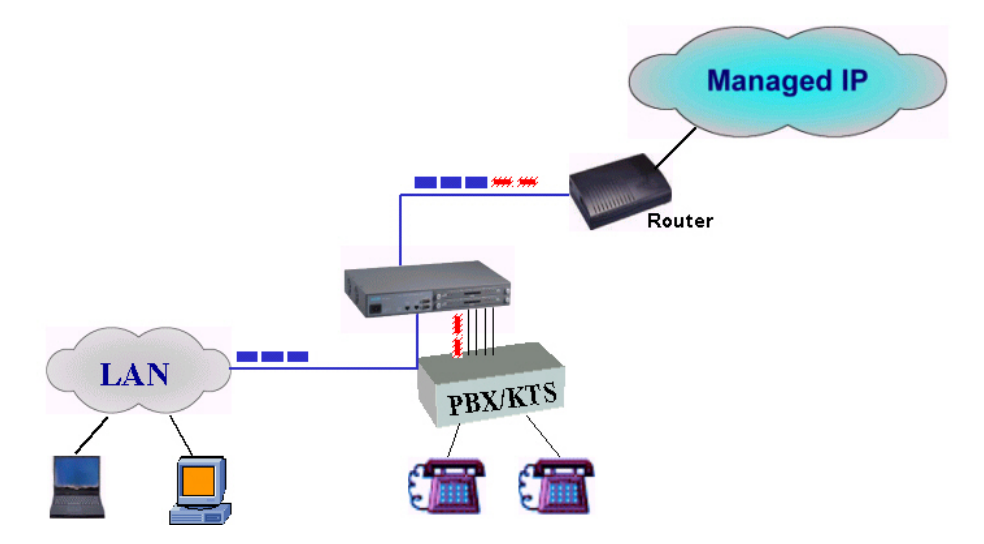

Fig 9 Diagram shows the utilization of embedded QoS capabilities. To maintain QoS functions while stacking the devices, you need to connect the LAN port of the primary PBX gateway (that connects to the router) to the WAN port of the secondary PBX gateway. Likewise the LAN port of the secondary PBX gateway connects to the HUB or Switch on the LAN.

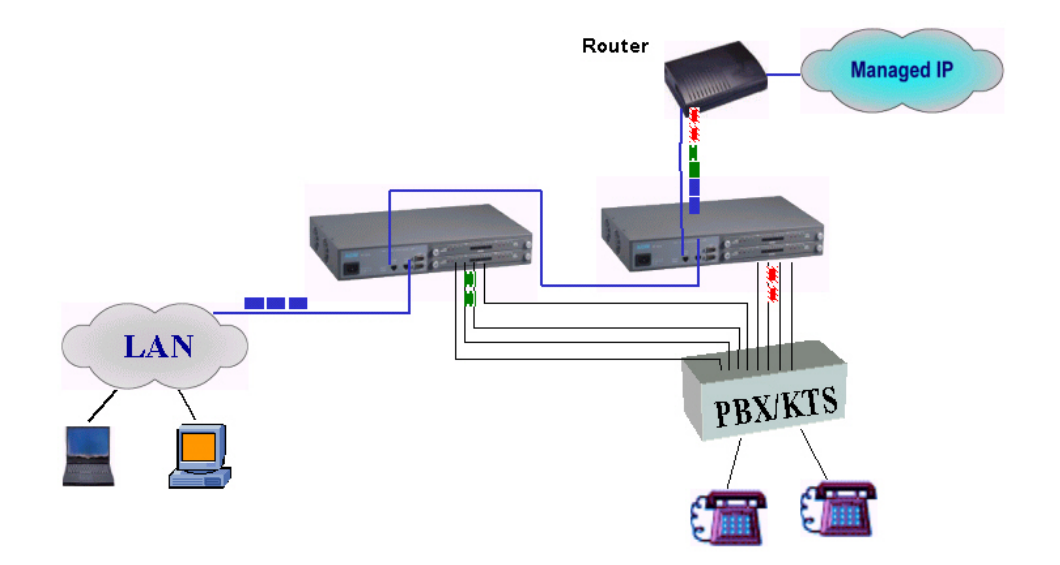

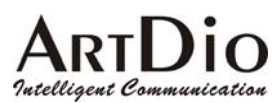

Fig 10 Diagram showing utilization of embedded QoS functions while stacking the devices

#### **3.4.1 Connectors and LED Indicators**

**WARNING:** Please ensure that the cables that will be connected to the FXS interfaces on the PBX VoIP gateway are not connected to any power source ("0" voltage).

#### Front Panels

#### 19-inch models

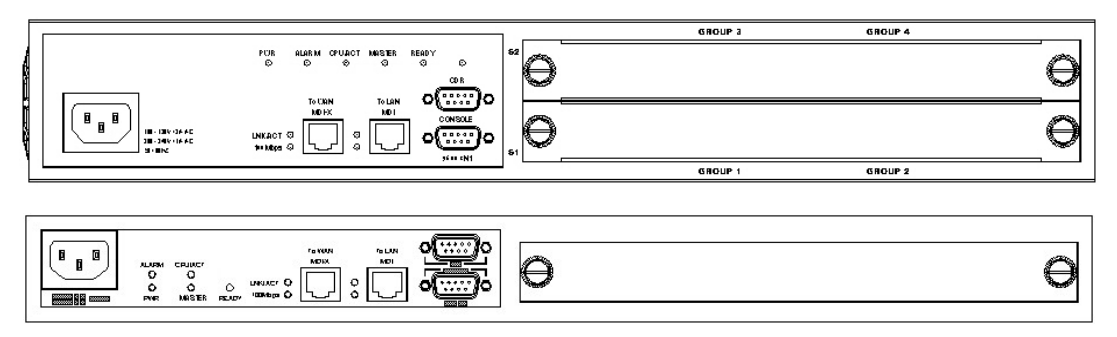

Fig 11 19-inch models Front Panel

#### 7-inch models

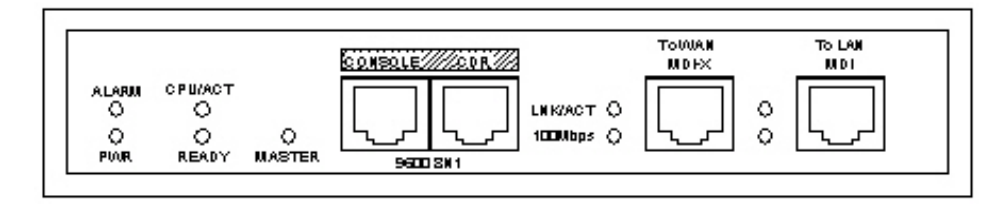

Fig 12 7-inch model Front Panel

#### **Rear Panels**

#### 19-inch 1.5U model

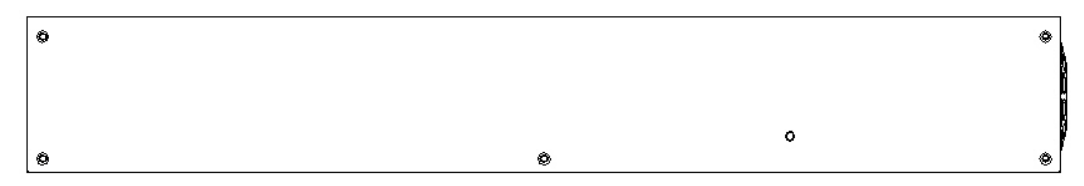

Fig 13 19-inch model Rear Panel

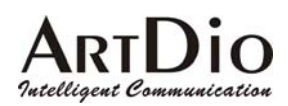

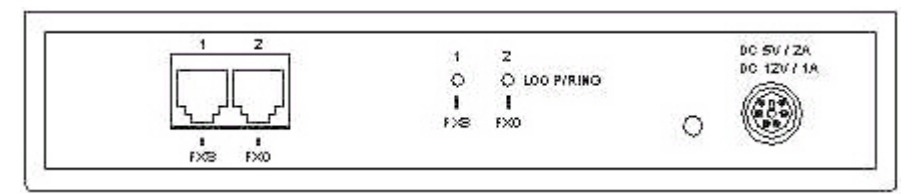

1 FXS and 1 FXO Model

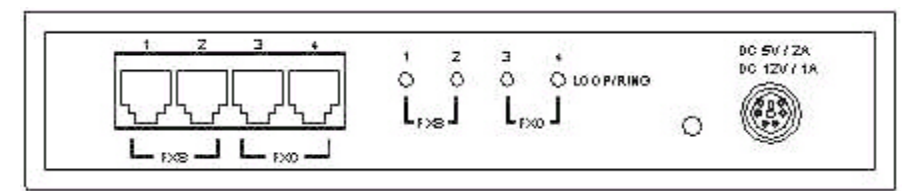

2 FXS and 2 FXO Model

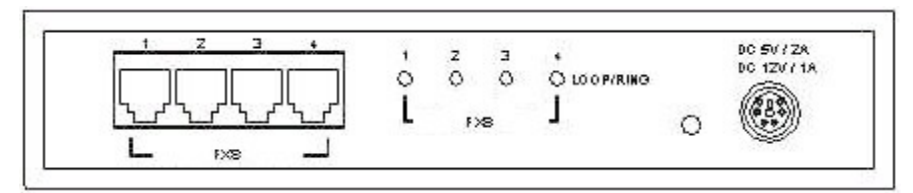

4 FXS Model

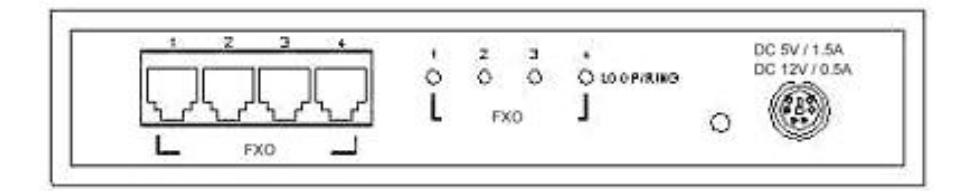

4 FXO Model

Fig 14 7-inch model Rear Panel

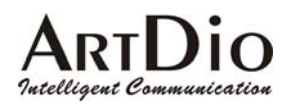

#### **Connectors Description**

| Connectors | Туре                      | Description                                                                                                    |
|------------|---------------------------|----------------------------------------------------------------------------------------------------|
| To WAN     | RJ45 with MDI-X           | Designed to connect to the Ethernet port                                                                                                    |
| 10/100     |                           | on the router.                                                                                                    |
| Ethernet   |                           |                                                                                                    |
| To LAN     | RJ45 with MDI             | Designed to connect to one of the LAN's                                                                                                    |
| 10/100     |                           | HUB/Switch ports.                                                                                                    |
| Ethernet   |                           |                                                                                                    |
| EIA-232    | DB-9 DTE                  | Can be connected to a VT100 terminal or system console. The terminal should be configured to 9600 baud, 8 bits, 1 stop bits and none parity check. |
| POTS Ports | IDC Jack or<br>RJ-11 jack | Where analog telephone lines are<br>connected                                                                                                    |
| Power      |                           | AC 90-120 Volt, 220~250Volt                                                                                                    |

#### LED Description

| LED                | Label   | Description                                                                                                    |
|--------------------|---------|----------------------------------------------------------------------------------------------------|
| 10/100<br>Ethernet | LNK/ACT | When lit, indicates a network connection.<br>The LED will flash when network traffic is<br>detected.                                                             |
|                    | 100Mbps | Indicating the network is running at 100Mbps                                                                                                    |
| Port               | LOOP/   | When lit, indicates a loop has been                                                                                                    |
| Information        | RING    | detected. Flashing indicates an outgoing call on the FXS interface or an incoming call on the FXO interface.                                                     |
| Device             | Power   | Indicates stable power.                                                                                                    |
|                    | Alarm   | The device will halt and the indicator will<br>stay lit if a system test failure is detected,<br>or if there are loop current lost counted on<br>FXO interfaces. |
|                    | Master  | If this device is configured as the master,<br>this green LED will be on. If configured as<br>a slave, it will remain off.                                       |
|                    | Ready   | This green LED will be on when this device is configured as the master or if configured as a slave, is connected with the remote master.                         |

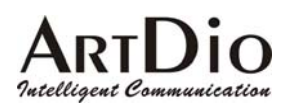

### 3.5 Initial configuration of the Gateway

You must configure the Gateway to allow you to distinguish multiple PBX VoIP gateways from each other. You may also want to configure a password for the gateway to prevent any unauthorized access.

#### 3.5.1 Using the System Console

The following process shows how the host name and password can be configured via the system console. Before you begin, make sure to perform the following:

- Connect a VT100 terminal to the console port: 9600, 8, 1, N
- Switch on the gateway and wait until it displays "Press Enter..."

Step 1: Enter Privileged Mode PBX GATEWAY>enable Password: \*\*\*\*\*\* PBX GATEWAY#

#### There is no (factory default) password set

Step 2: Enter configuration mode
PBX GATEWAY#configure terminal
Enter configuration commands, one per line. End with CTRL/Z
PBX GATEWAY (config)#

#### **Step 3:** Modify the name of the gateway for easy reference PBX GATEWAY (config) **#hostname** PBX Gateway

```
PBX Gateway (config)#
```

#### **Step 4:** Change the privileged mode password.

PBX Gateway (config)#password console read <password>
To configure the password for read-only privilege
or
PBX Gateway (config)#password console write <password>

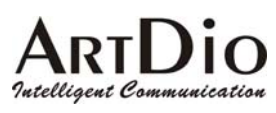

To configure the password for read and write privileges

The privileges are divided into read-only and read-write with a different password for each privilege.

After you have issued this command, you will then be asked to enter this password each time you enter privileged mode. Any combination of characters and digits are allowed with a maximum of 6 characters/digits. Here is an example:

PBX Gateway (config)#password read console psw
PBX Gateway (config)#

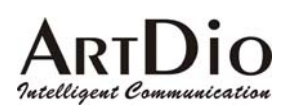

### **3.6 IP Configuration**

You must configure the IP address, subnet mask and default gateway so that the PBX VoIP Gateway is able to connect to the IP network. Since the device provides a 10BASE-T/100BASE-TX Ethernet interface with a default auto-negotiation setting, it should work like a plug-and-play device; therefore a manual configuration should seldom be necessary.

The system provides two types of IP assignment:

- 1. Manually assigned (static)<sup>1</sup>
- 2. DHCP server assigned

You can use the *IP state* command to select the appropriate mode that is used by your network. The default value is set to manually assigned. On the first time of setting up the gateway, you must assign the IP address manually. If you want the gateway to receive the IP address from a DHCP server, you must set the IP state mode to DHCP mode. If a DHCP server is used, it will request the IP address from the server. However, if the DHCP server does not respond within one minute, the system will attempt to use the manually assigned IP address.

Please note that when the system is in DHCP mode, the IP address received from the DHCP server will be saved in the configuration file, so if the PBX Gateway is unable to request an IP address from the DHCP server during the next boot up, this IP address will then be used. Modifications will not take effect until after your system is restarted.

#### 3.6.1 Assigning the User IP Address

Using the System Console Interface or Telnet

Step 1: Enter privileged mode

PBX GATEWAY>enable Password: \*\*\*\*\* PBX GATEWAY#

#### Step 2: Enter Configuration Mode

<sup>&</sup>lt;sup>1</sup> While operating under a NAT environment, it is better to have a static IP address and redirect the port number to this static IP to provide remote managed access from the Internet.

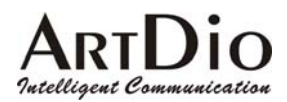

PBX GATEWAY#configure Enter configuration commands, one per line. End with CTRL/Z PBX GATEWAY (config)#

#### **Step 3:** Assign the IP address and the subnet mask

Command: PBX GATEWAY (config) #ip address <ip-address> <subnet-mask>

PBX GATEWAY (config)#ip address 203.79.238.144 255.255.255.128
System must then be restarted
PBX GATEWAY (config)#

#### Step 4: Assign the default gateway

Command: PBX GATEWAY (config) #ip default-gateway <address>

PBX GATEWAY (config)#ip default-gateway 203.79.238.186
PBX GATEWAY (config)#

**Step 5:** Save the configuration to non-volatile memory immediately. If you power the device off immediately, your new configurations will be lost when you switch the power off. However, the system will automatically save the configuration if no input has been detected within one minute.

PBX GATEWAY (config)#dbflush
PBX GATEWAY (config)#

**Step 6:** Switch back to privileged mode PBX GATEWAY (config)#**exit** PBX GATEWAY#

**Step 7:** You must now restart the system in order for your changes to take effect. After the restart command is issued, the system will prompt for a confirmation.

#### PBX GATEWAY#restart

This command resets the system. System will restart operation code agent. Reset system, [Y]es or [N]o? Yes

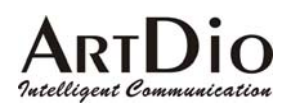

#### **Using Phone Set Interface**

Step 1: Take the handset off the phone
Step 2: Dial the PROG Access Code after hearing the dial tone (default is ##)
Step 3: Enter the Password (default is 0000)
Step 4: Enter code "02".
Step 5: Enter the IP address as "203", "\*", "79", "\*", "238", "\*", "144" and "#" as the ending prompt. You will then hear the confirmation tone.
Step 6: Enter code "03" to begin the subnet mask configuration.
Step 7: Enter the subnet mask as "255", "\*", "255", "\*", "128" and "#" as the ending prompt. You will then hear the confirmation tone.
Step 8: Enter code "04" to begin configuring the IP address for the default gateway.
Step 9: Enter the IP address of the default gateway as "203", "\*", "79", "\*", "238", "\*", "186" and "#" as the ending prompt. You will then hear the confirmation tone.

#### System must now be restarted

**Step 10:** Enter code "98" then press "1" and "#" as the ending prompt. You will then hear the confirmation tone, and the system will restart automatically.

Place the handset on the phone to end your configuration session.

#### 3.6.2 Obtaining an IP Address From a DHCP Server

Using System Console Interface

Step 1: Enter Privileged Mode

PBX GATEWAY>enable Password: \*\*\*\*\* PBX GATEWAY#

Step 2: Enter Configuration Mode

PBX GATEWAY#configure Enter configuration commands, one per line. End with CTRL/Z

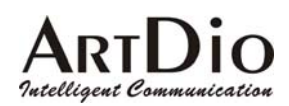

PBX GATEWAY (config)#

Step 3: Enable DHCP Mode

PBX GATEWAY (config)#ip state dhcp
PBX GATEWAY (config)#

Step 4: Back to Privileged Mode

PBX GATEWAY (config)#exit PBX GATEWAY#

**Step 5:** Restart the system to enable DHCP mode. After the restart command is issued, the system will prompt for a confirmation.

PBX GATEWAY#restart

This command restarts the system. The system will now restart operation code agent.

Reset system, [Y]es or [N]o? Yes

Using Phone Set Interface (please refer to the Phone Set Interface Configuration Procedures for more detailed information)

**Step 1:** Take the handset off the phone. **Step 2:** After hearing the dial tone dial the PROG Access Code.

**Step 3:** Enter the Password.<sup>2</sup>

**Step 4:** Enter code "01" to begin configuring the DHCP state.

Step 5: Enter "1" to enable DHCP client and "#" as the ending prompt. You will then hear the
confirmation tone. (Or enter "0" to disable the DHCP client and "#" as the ending prompt).
System must now be restarted

**Step 6:** Enter code "98" then press "1" and "#" as the ending prompt. You will then hear the confirmation tone, the system will then restart automatically.

Place the handset on the phone to end your configuration session.

<sup>&</sup>lt;sup>2</sup> The (default) password for the Phone Set Interface is "0000".

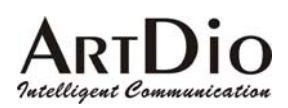

### 3.7 Configuring the Master Device

#### Using the System Console Interface or Telnet

Step 1: Enter Privileged Mode

PBX GATEWAY>**enable** Password: \*\*\*\*\* PBX GATEWAY#

Step 2: Enter Routing Mode

PBX GATEWAY#routing
PBX GATEWAY (routing)#

Step 3: Configure this device as the master gateway by setting its value to 0.0.0.0<sup>3</sup>
Command: PBX GATEWAY (routing)#master\_ip 0.0.0.0
PBX GATEWAY (routing)#

(System must be restarted before the new configurations will take effect )

Step 4: Configure the group ID that is used for the entire group Command: PBX GATEWAY(routing)#group\_id <the group ID for the entire group, same value for master and slaves that are in the same group> PBX GATEWAY(routing)#group\_id 2000 System must now be restarted PBX GATEWAY(routing)#

Step 5: Go back to Privileged Mode

PBX GATEWAY (routing)#exit
PBX GATEWAY#

**Step 6:** Restart the system in order for the settings to take effect. After the restart command is issued, the system will prompt for a confirmation.

PBX GATEWAY#restart

This command restarts the system. The system will now restart operation code

<sup>&</sup>lt;sup>3</sup> The default master IP address is 0.0.0.0 and the default role of each device is to act as the master device. To change a slave device back into a master, just change the IP address to "0.0.0.0".

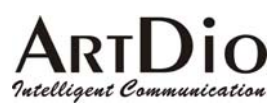

agent. Reset system, [Y]es or [N]o? Yes

#### Step 7: Configuring the Prefix for the gateway

The prefix for the gateway should be assigned by the network administrator and configured to the device. It will be carried in the routing messages to notify the master device of its prefix for other gateways to route its calls.

Command: PBX GATEWAY (routing) #prefix cprefix for this gateway>

PBX GATEWAY (routing)#prefix 99
PBX GATEWAY (routing)#

#### Step 8: Configuring the Internal Call Access code for the gateway

Command: PBX GATEWAY(routing-code)#internal\_ac <Internal Calls Access code
for this gateway>
PBX GATEWAY(routing)#code
PBX GATEWAY(routing-code)#
PBX GATEWAY(routing-code)#internal ac \*

#### Step 9: Configuring the Extension Number Length of the PBX

Command: PBX GATEWAY(routing-code)#extension\_len <length of extension number
of PBX>
PBX GATEWAY(routing)#code
PBX GATEWAY(routing-code)#
PBX GATEWAY(routing-code)#extension\_len 3

(System must be restarted in order for the new configurations to take effect)

### Using the Phone Set Interface (please refer to Phone Set Interface Configuration Procedures for more detailed information)

**Step 1:** Take the handset off the phone.

**Step 2:** After hearing the dial tone, dial the PROG Access Code.

Step 3: Enter the Password.

- Step 4: Enter code "06" to begin configuring the IP address of the master gateway.
- Step 5: Enter the IP address for the master gateway as "0", "\*", "0", "\*", "0", "\*", "0"

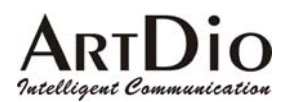

and "#" as the ending prompt. You will then hear the confirmation tone.

Step 8: Enter code "05" to begin the group ID configuration.

**Step 9:** Enter the group ID as "2009" and "#" as the ending prompt. You will then hear the confirmation tone.

System must now be restarted

**Step 10:** Enter code "98" then press "1" and "#" as the ending prompt. You will then hear the confirmation tone and the system will restart automatically.

Step 11: Enter code "09" to begin configuring the prefix for this gateway.

**Step 12:** Enter the prefix as "99" and "#" as the ending prompt. You will then hear the confirmation tone.

Step 13: Enter code "14" to begin configuring the Internal Call Access code for this gateway.

**Step 14:** Enter the Internal Call Access Code as "\*" and "#" as the ending prompt. You will then hear the confirmation tone.

**Step 15:** Enter code "28" to begin configuring the Extension Number Length of the PBX for this gateway.

**Step 16:** Enter the Extension Number Length of the PBX as "3" and "#" as the ending prompt. You will then hear the confirmation tone.

System must now be restarted

**Step 17:** Enter code "98" then press "1" and "#" as the ending prompt. You will then hear the confirmation tone and the system will restart automatically.

Replace the handset on the phone to end your configuration session.

### 3.8 Adding A New Slave Device to the Group

Since the master PBX gateway keeps a list of slaves, you need to join your new slave into the group by adding an entry in the master for this slave gateway. To add an entry you have to input the MAC address into the member list of slave devices.

Add the MAC address of the New Slave to the Master Device's slave list Using the System Console Interface or Telnet on the Master

Step 1: Enter Privileged Mode

PBX GATEWAY>enable

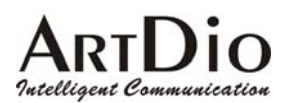

Password: \*\*\*\*\*\* PBX GATEWAY#

Step 2: Enter Routing Mode

PBX GATEWAY#routing
PBX GATEWAY (routing)#

Step 3: Create an entry for this slave gateway
Command: PBX GATEWAY (routing)#slave add <ffffff-fffffff, the MAC address of
this Slave Device>

PBX GATEWAY (routing)#slave add 000362-000004 PBX GATEWAY (routing)#show slave 0001.00-03-62-00-00-01 0002.00-03-62-01-00-01 0003.00-03-62-01-00-1B 0004.00-03-62-01-00-30 0005.00-03-62-00-00-04 0006.00-03-62-01-00-06

Using the Phone Set Interface to create an entry for the Slave Gateway on the Master Gateway (please refer to the Phone Set Interface Configuration Procedures for more detailed information)

Step 1: Takethe handset off the phone.
Step 2: After hearing the dial tone Dial the PROG Access Code.
Step 3: Enter the Password.
Step 4: Enter code "22" to begin creating an entry for the slave gateway.
Step 5: Enter the last 6 characters of the MAC address of the slave gateway (00-03-62-00-00-04) as "000004" and "#" as the ending prompt. You will then hear the confirmation tone.

Place the handset on the phone phone to end your configuration session.

#### Configure the Group ID and the MasterIP Address on the Slave

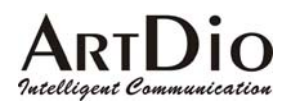

#### Using the System Console Interface or Telnet on the Slave Device

Step 1: Enter Privileged Mode

PBX GATEWAY>**enable** Password: \*\*\*\*\* PBX GATEWAY#

Step 2: Enter Routing Mode

PBX GATEWAY#routing
PBX GATEWAY (routing)#

#### **Step 3:** Configure this device as the master gateway

Command: PBX GATEWAY (routing) #**master\_ip** 211.21.40.180 PBX GATEWAY (routing)#

### Step 4: Configure the group ID that is used for the entire group

Command: PBX GATEWAY(routing)#group\_id <the group ID for the whole group, same value for master and slaves in the same group> PBX GATEWAY(routing)#group\_id 2000 System need to restart PBX GATEWAY(routing)#

#### Step 5: Go back to Privileged Mode

PBX GATEWAY (routing)#exit
PBX GATEWAY#

**Step 6:** Restart the system for the new settings to take effect. After the restart command is issued, the system will prompt for a confirmation.

PBX GATEWAY#restart

This command restarts the system. The system will now restart operation code agent.

Reset system, [Y]es or [N]o? Yes

Step 7: Configuring the prefix for the gateway

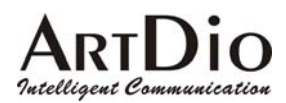

The prefix of the gateway should be assigned by the network administrator and configured to the device. It will be carried in the routing messages to notify the master device of its prefix for other gateways to route its calls.

Command: PBX GATEWAY (routing) #prefix cprefix for this gateway>

```
PBX GATEWAY (routing)#prefix 33
PBX GATEWAY (routing)#
```

Step 8: Configuring the Internal Call Access code for the gateway (default is "\*")

Command: PBX GATEWAY(routing-code)#internal\_ac <Internal Calls Access code for this gateway> PBX GATEWAY(routing)#code

PBX GATEWAY(routing-code)#

PBX GATEWAY(routing-code)#internal\_ac \*

#### Step 9: Configuring the Extension Number Length of the PBX

Command: PBX GATEWAY(routing-code)#**extension\_len** <length of extension number of PBX>

PBX GATEWAY(routing)#code

PBX GATEWAY(routing-code)#

PBX GATEWAY(routing-code)#extension\_len 3

(System must be restarted in order for the new configurations to take effect)

Using Phone Set Interface to Set the IP Address of the Master Gateway on the Slave Gateway (please refer to the Phone Set Interface Configuration Procedures for more detailed information)

- Step 1: Take the handset off the phone.
- **Step 2:** After hearing the dial tone Dial the PROG Access Code.
- Step 3: Enter the Password.

**Step 4:** Enter code "06" to begin configure the IP address of the master gateway.

Step 5: Enter the IP address of the master gateway as "211", "\*", "21", "\*", "40", "\*",

"180" and "#" as the ending prompt. You will then hear the confirmation tone.

**Step 8:** Enter code "05" to begin the group ID configuration.

Step 9: Enter the group ID as "2009" and "#" as the ending prompt. You will then hear the

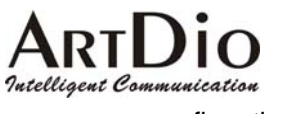

confirmation tone.

System must now be restarted

**Step 10:** Enter code "98" then press "1" and "#" as the ending prompt. You will then hear the confirmation tone and the system will restart automatically.

Step 11: Enter code "09" to begin configuring for prefix for this gateway.

**Step 12:** Enter the prefix as "33" and "#" as the ending prompt. You will then hear the confirmation tone.

**Step 13:** Enter code "14" to begin configuring the Internal Call Access code for this gateway.

**Step 14:** Enter the Internal Call Access Code as "\*" and "#" as the ending prompt. You will then hear the confirmation tone.

**Step 15:** Enter code "28" to begin configuring the Extension Number Length of the PBX for this gateway.

**Step 16:** Enter the Extension Number Length of the PBX as "3" and "#" as the ending prompt. You will then hear the confirmation tone.

System must now be restarted

**Step 17:** Enter code "98" then press "1" and "#" as the ending prompt. You will then hear the confirmation tone and the system will restart automatically.

Place the handset on the phone phone to end your configuration session.

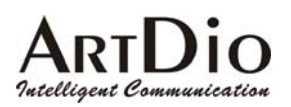

### 4. Basic Configuration

### **4.1 System Console Modes**

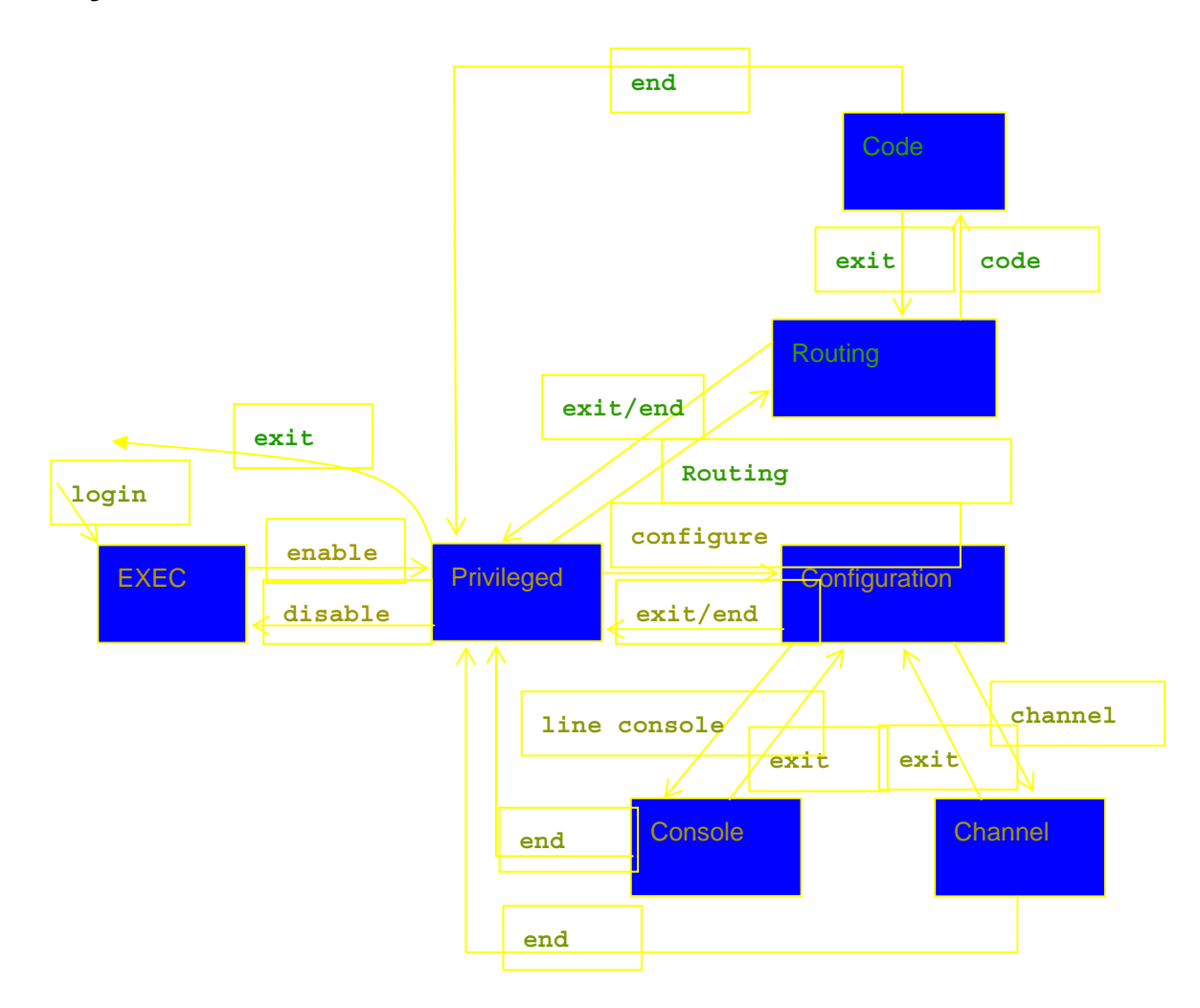

### 4.2 System Management

The following general information is needed to configure the system with the appropriate routing information to route calls between PBXs and voice gateways. You must configure the prefix and group ID that will be used inside the group of PBX VoIP gateways. The master gateway IP address is essential for a PBX VoIP gateway to synchronize the routing information.

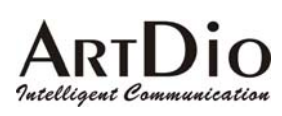

### 4.2.1 Information-Web Management

| SYSTEM MGMT                              |                                                                                                    | PBX Gateway                                                            |
|------------------------------------------|----------------------------------------------------------------------------------------------------|------------------------------------------------------------------------|
| HOME SYSTEM                              | тсрлр Снаппе                                                                                         | EL INTERFACE UPGRADE MAP&HELP                                          |
|                                          |                                                                                                    | Apply Revert                                                           |
|                                          | Information                                                                                          |                                                                        |
|                                          | Host Name                                                                                            | PF3516                                                                 |
| INFORMATION<br>REGISTRATION              | System Location                                                                                      |                                                                        |
| CONFIGURATION •                          | Software Version                                                                                     | 1.00                                                                   |
| NUMBERING PLAN •<br>INTERNATIONAL CODE • | BootRom Version                                                                                      | 1.00                                                                   |
| LONG DISTANCE CODE                       | CPU Board Version                                                                                    | 1.01                                                                   |
| ROUTING TABLE •<br>PIN CODE •            | Slot 1 Board Version                                                                                 | 2 (4FXS/4FXO)                                                          |
| TOPOLOGY                                 | Slot 2 Board Version                                                                                 | 2 (4FXS/4FXS)                                                          |
| <u>ROUTE SEARCH</u> ●                    | Host Up-Time<br>Base Ethemet Address<br>Date<br>Time<br>Set Date (yyyy/mm/dd)<br>Set Time (hhimmiss) | 0 day 2 hr 0 min 23 sec<br>00-03-62-01-00-4B<br>2001/05/25<br>18:51:08 |
|                                          | System Restart<br>Restart Mode                                                                       | None                                                                   |
|                                          |                                                                                                    |                                                                        |

ALL RIGHTS RESERVED.
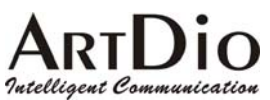

| Category    | Entry                           | Description                                                                                                    | Data<br>Type | Range                                                                                                    |
|-------------|---------------------------------|----------------------------------------------------------------------------------------------------|--------------|----------------------------------------------------------------------------------------------------|
| Information | Host                            | Name of the gateway for the                                                                                                    | RW/          | Any string                                                                                                    |
| Information | Host<br>Name                    | Name of the gateway for the<br>system administrator to distinguish<br>this gateway from others. It will<br>also be used as a prompt in the<br>system console. | RŴ           | Any string<br>up to 48<br>characters<br>in length<br>can be<br>used. You<br>may input a<br>total of 255<br>characters.<br>However,<br>once a<br>length of 48<br>is reached,<br>any<br>characters<br>above that<br>will be<br>truncated. |
|             | Location                        | This entry allows the system<br>administrator to identify the<br>gateway's location.                                                                          | RW           | Any string<br>up to 48<br>characters<br>in length<br>can be<br>used. You<br>may input a<br>total of 255<br>characters.<br>However,<br>once a<br>length of 48<br>is reached,<br>any<br>characters<br>above that<br>will be<br>truncated. |
|             | Software<br>Version             | Current software version                                                                                                    | RO           | X.XX                                                                                                    |
|             | BootRom<br>Version              | Current BootRom Code version                                                                                                    | RO           | X.XX                                                                                                    |
|             | CPU<br>Board<br><u>Versio</u> n | Current CPU Board version                                                                                                    | RO           | X.XX                                                                                                    |
|             | FXS<br>Board<br>Version         | Current FXS Board version                                                                                                    | RO           | X.XX                                                                                                    |
|             | Host Up-<br>Time                | System Up-Time since the last<br>Warm Start                                                                                                    | RO           | X.XX                                                                                                    |
|             | Base<br>Ethernet<br>Address     | The Ethernet Address of this device                                                                                                    | RO           | XX-XX-XX-<br>XX-XX-XX                                                                                                    |
|             | Date                            | Current date                                                                                                    | RW           | yyyy/mm/dd                                                                                                    |

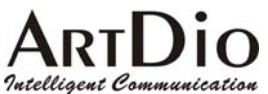

| Category | Entry   | Description                                                                                                    | Data<br>Type | Range      |
|----------|---------|----------------------------------------------------------------------------------------------------|--------------|------------|
|          | Time    | Current Time                                                                                                    | RW           | hh:mm:ss   |
| System   | Restart | This pull-down menu allows you to                                                                                                    | RW           | NONE       |
| Restart  | Mode    | select the restart mode:                                                                                                    |              | Cold Start |
|          |         | None: No system restart will be<br>issued:                                                                                                    |              | Warm Start |
|          |         | Cold Start: The system will restart<br>from the beginning. The running<br>code will be decompressed from<br>the flash memory and initiate all<br>the system parameters.<br>Warm Start: The system will<br>restart but the running code will not<br>be decompressed |              |            |

# 4.2.2 Console Commands -System Information

| Category          | Entry                       | Console Mode   | Console Command                                         | Data<br>Type |
|-------------------|-----------------------------|----------------|---------------------------------------------------------|--------------|
| Information       | Host                        | Configuration  | <b>hostname</b> <string></string>                       | RW           |
|                   | Name                        |                |                                                         |              |
|                   | Location                    | Configuration  | <b>location</b> <string></string>                       | RW           |
|                   | Software<br>Version         | EXEC/Privilege | Show Version                                            | RO           |
|                   | BootRom<br>Version          | EXEC/Privilege | Show Version                                            | RO           |
|                   | CPU<br>Board<br>Version     | EXEC/Privilege | Show Version                                            | RO           |
|                   | FXS<br>Board<br>Version     | EXEC/Privilege | Show Version                                            | RO           |
|                   | Host Up-<br>Time            | EXEC/Privilege | Show Version                                            | RO           |
|                   | Base<br>Ethernet<br>Address | EXEC/Privilege | Show Version                                            | RO           |
|                   | Date                        | EXEC/Privilege | Show date                                               | RO           |
|                   | Time                        | EXEC/Privilege | Show time                                               | RO           |
|                   | Date                        | Configuration  | <pre>date <yyyy dd="" mm=""></yyyy></pre>               | RW           |
|                   | Time                        | Configuration  | <pre>time <hh:mm:ss></hh:mm:ss></pre>                   | RW           |
| System<br>Restart | Restart<br>Mode             | Privilege      | <pre>restart for warm start reload for cold start</pre> | WO           |

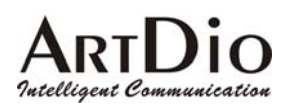

## 4.2.3 Registration-Web Interface

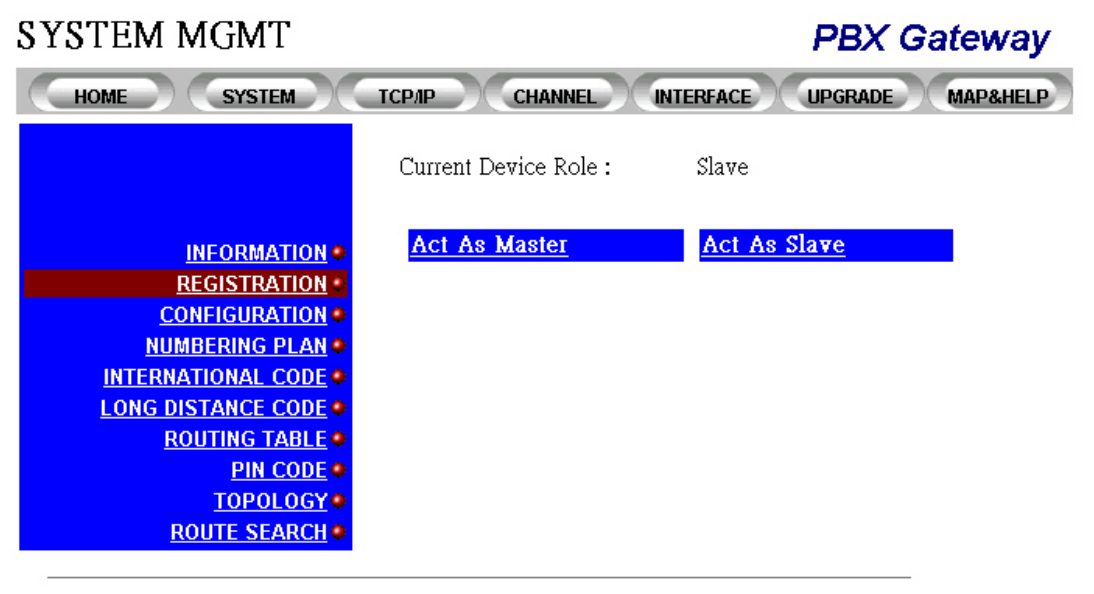

| Category     | Entry                      | Description                                                                                                    | Data<br>Type | Range |
|--------------|----------------------------|----------------------------------------------------------------------------------------------------|--------------|-------|
| Registration | Current<br>Device<br>Role  | Slave: This device is currently<br>configured as a slave gateway.<br>Master: This device is currently<br>configured as a master gateway.                      | RÖ           |       |
|              | As Master<br>/<br>As Slave | Name of the gateway for the<br>system administrator to distinguish<br>this gateway from others. It will<br>also be used as a prompt in the<br>system console. | RO           |       |

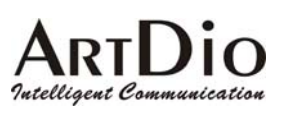

As a Master

#### SYSTEM MGMT

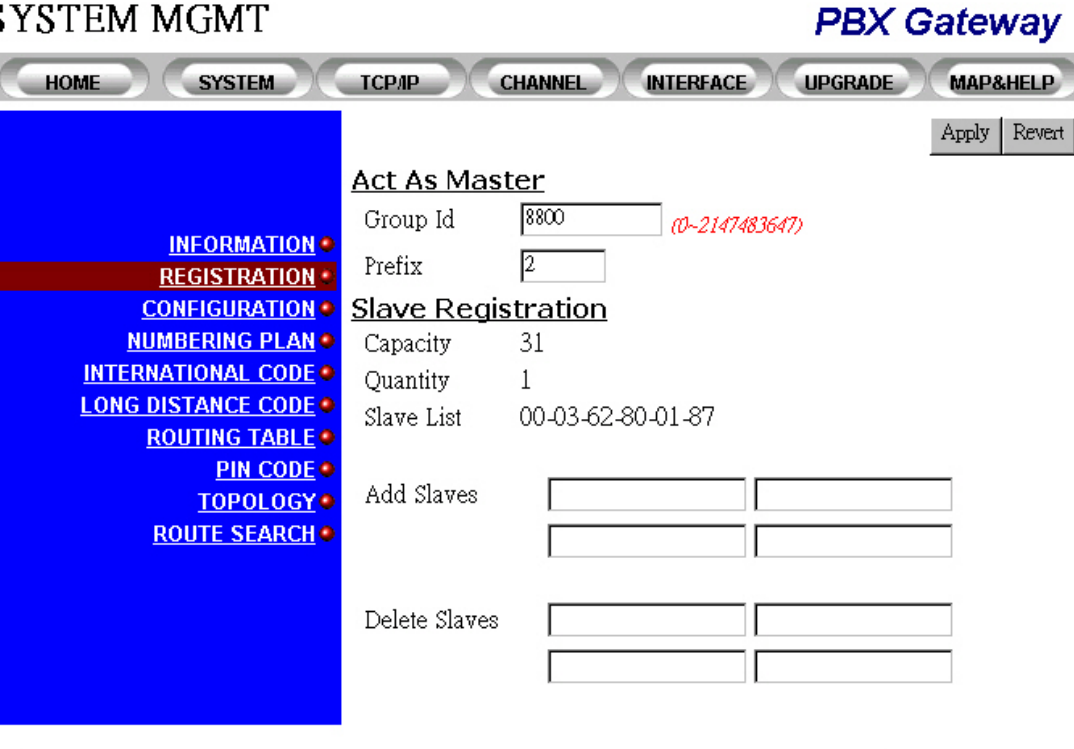

| Category              | Entry            | Description                                                  | Data<br>Type | Range                 |
|-----------------------|------------------|--------------------------------------------------------------|--------------|-----------------------|
| Act As<br>Master      | Group ID         | The Group ID for PBX VoIP<br>Gateway                         | RW           | 0~2147483<br>647      |
|                       | Prefix           | The prefix is the code used to route a call to this gateway  | RW           | 1~9999                |
| Slave<br>Registration | Capacity         | The allowed capacity for slave<br>entries                    | RO           | 31 not<br>includina   |
|                       |                  |                                                              |              | the Master            |
|                       | Quantity         | Current registered slaves                                    | RO           | 0~31                  |
|                       | Slave List       | The list of MAC addresses of<br>slaves currently registered. | RO           |                       |
|                       | Add<br>Slaves    | Entry to add the MAC address of a slave                      | RW           | XX-XX-XX-<br>XX-XX-XX |
|                       | Delete<br>Salves | Entry to delete the MAC address of<br>a slave                | RW           | XX-XX-XX-<br>XX-XX-XX |

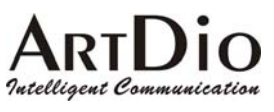

As a Slave

| SYSTEM MGMT        |                     |                | PBX G          | ateway       |
|--------------------|---------------------|----------------|----------------|--------------|
| HOME SYSTEM        | TCP/IP CHANNEL      | INTERFACE      | UPGRADE        | MAP&HELP     |
|                    |                     |                |                | Apply Revert |
|                    | <u>Act As Slave</u> |                |                |              |
| INFORMATION •      | Group Id            | 8800           | (0~2147483647) |              |
| REGISTRATION       | rienx               |                | 1              |              |
| NUMBERING PLAN     | Master IP Address   | 203.79.238.181 |                |              |
| INTERNATIONAL CODE | Group Id Hold Time  | Forever 👻      |                |              |
| LONG DISTANCE CODE |                     |                |                |              |
| PIN CODE           |                     |                |                |              |
| TOPOLOGY •         |                     |                |                |              |
| ROUTE SEARCH •     |                     |                |                |              |

| Category     | Entry                                 | Description                                                          | Data<br>Type | Range                                                                                        |
|--------------|---------------------------------------|----------------------------------------------------------------------|--------------|----------------------------------------------------------------------------------------------|
| Act As Slave | Group ID                              | The Group ID for the PBX VoIP<br>Gateway                             | RW           | 0~2147483<br>647                                                                             |
|              | Prefix                                | The code used to route a call to this gateway                        | RW           | 1~9999                                                                                       |
|              | Master IP<br>Address                  | The IP Address of the Master gateway                                 | RW           | XXX.XXX.X<br>XX.XXX                                                                          |
|              | Group ID<br>Hold<br>Time <sup>4</sup> | The Hold Time for the Group ID in the device when it is switched off | RW           | Forever 0.5<br>hr 1.0 hr 1.5<br>hr 2.0 hr 2.5<br>hr 3.0 hr 3.5<br>hr 4.0 hr 4.5<br>hr 5.0 hr |

<sup>&</sup>lt;sup>4</sup> The Group ID Hold time is used to protect the group ID, as well as to deter any would be intruders from stealing the device and re-installing it at another location.

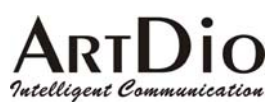

## 4.2.4 Registration Information- Console Interface

| Category     | Entry                 | Console Mode | Console Command                                          | Data<br>Type |
|--------------|-----------------------|--------------|----------------------------------------------------------|--------------|
| Registration | Group ID              | Routing      | <pre>group_id <number></number></pre>                    | RW           |
|              | Prefix                | Routing      | <pre>prefix <number></number></pre>                      | RW           |
|              | Master IP             | Routing      | <pre>master_ip <xxx.xxx.xxx.xxx></xxx.xxx.xxx.xxx></pre> | RW           |
|              | Add Slave             | Routing      | <b>Slave add</b><br><ffffff-ffffff></ffffff-ffffff>      | RW           |
|              | Delete<br>Slave       | Routing      | <b>Slave del</b><br><ffffff-ffffff></ffffff-ffffff>      | RW           |
|              | Group ID<br>Hold Time | Routing      | gid_tmr <0-255>                                          | RW           |
|              | Slave List            | Routing      | show slave <sup>°</sup>                                  | RO           |

#### 4.2.5 Configuration-Web Interface

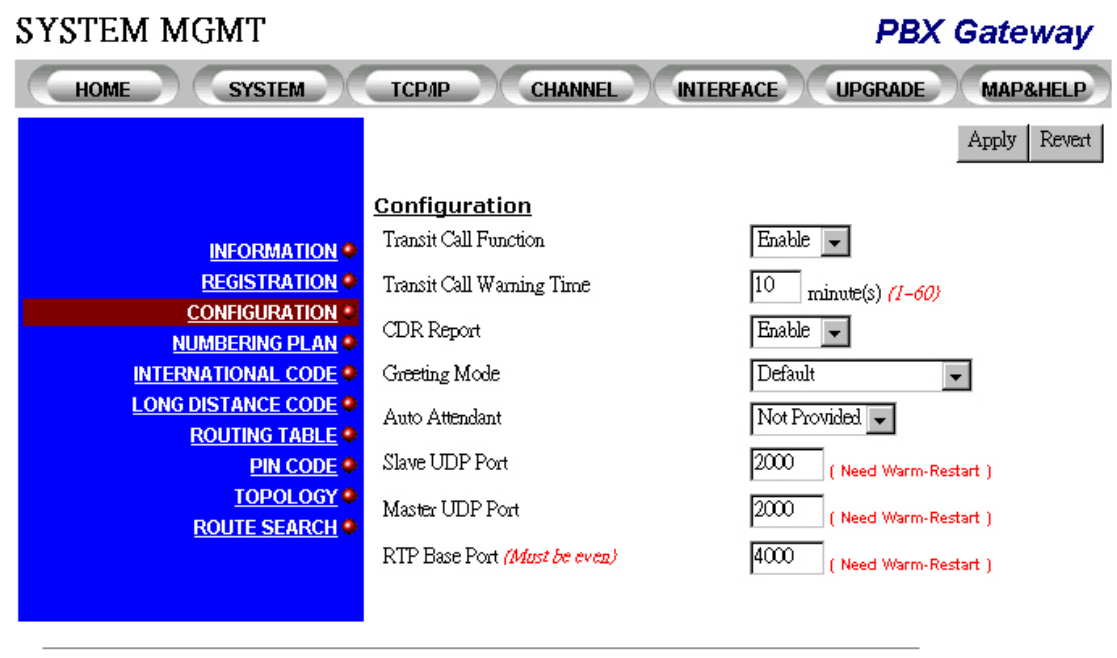

<sup>&</sup>lt;sup>5</sup> The "show slave" option is only available using the console interface on the master gateway.

| Category      | Entry                              | Description                                                                                                    | Data | Range                                                                                   |
|---------------|------------------------------------|----------------------------------------------------------------------------------------------------|------|-----------------------------------------------------------------------------------------|
|               | _                                  |                                                                                                    | Туре | _                                                                                       |
| Configuration | Transit<br>Call<br>Function        | Enable or disable Transit Calls                                                                                                    | RW   | Enable/Disable                                                                          |
|               | Transit<br>Call<br>Waiting<br>Time | The timer for sending a warning tone to the caller while a transit call is taking place.                                                                    | RW   | (1~60) min<br>(Default=3)                                                               |
|               | CDR<br>Report                      | Enables or disables CDR report output <sup>6</sup>                                                                                                    | RW   | Enable/Disable                                                                          |
|               | Greeting<br>Mode                   | There is no message recorded by<br>default.<br>You can record your own greeting<br>message and select how many<br>times to play the recording. <sup>7</sup> | RW   | Default(Not to<br>play), Play<br>Recording<br>Once, twice, 3,<br>4, 5, 6, 7, 8<br>times |
|               | Auto<br>Attendant                  | Shows whether or not your PBX<br>is equipped with the Auto<br>Attendant function                                                                            | RW   | Provided/Not<br>Provided                                                                |
|               | Slave<br>UDP Port<br>No.           | The UDP port number which<br>carries Call Control signaling<br>from this slave devices with other<br>gateways                                               | RW   | 0~65535<br>(default value<br>is 2000)                                                   |
|               | Master<br>UDP Port<br>No.          | The UDP port number which<br>carries Port Information signals to<br>the master device                                                                       | RW   | 0~65535<br>( <b>default value</b><br><b>is 2000</b> )                                   |
|               | RTP Base<br>Port No.               | The Base RTP port number which<br>carries voice streaming data<br>between gateways                                                                          | RW   | 0~65535<br>(must be even)                                                               |

Note 2 The master UDP port number on slave devices should be the same as the definition on the master device. But the slave UDP port number for each slave may be different for each device.

A The configurations of the UDP port number and the RTP port number are related to the firewall settings of your network (refer to chapter 6 Firewall Configuration). Please consult your network administrator before making any changes.

 <sup>&</sup>lt;sup>6</sup> CDR report works only on models that are equipped with the extra RS-232 CDR output interface
 <sup>7</sup> You can use the Phone Set Interface to configure the Skip Greeting Access Code (item code 30) to specify the access code while trying to bypass the greeting message recorded in the device.

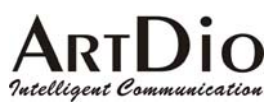

# 4.2.6 Configuration Information- Console Interface

| Category | Entry                       | Console Mode | Console Command                                      | Data<br>Type |
|----------|-----------------------------|--------------|------------------------------------------------------|--------------|
| Routing  | Transit<br>Call<br>Function | Routing      | <b>transit_call</b><br><enable disable=""></enable>  | RW           |
|          | CDR<br>Report               | Routing      | <b>cdr<sup>®</sup></b> <enable disable=""></enable>  | RW           |
|          | Greeting<br>Mode            | Routing      | <b>greet_mode</b><br><default recoding=""></default> | RW           |
|          | Auto<br>Attendant           | Routing      | <b>auto_attn</b><br><enable disable=""></enable>     | RW           |
|          | Master<br>UDP Port<br>No.   | Routing      | udp_port master<br><0-65535>                         | RW           |
|          | Slave<br>UDP Port<br>No.    | Routing      | udp_port slave<br><0-65535>                          | RW           |
|          | RTP Base<br>Port No.        | Routing      | <b>rtp_base</b> <0-65535>                            | RW           |

<sup>&</sup>lt;sup>8</sup> The CDR function is not provided in FXS only models.

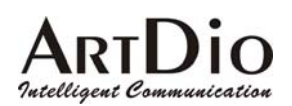

# 4.2.7 Numbering Plan-Web Interface

| SYSTEM MGMT        |                             | PBX Gateway                  |
|--------------------|-----------------------------|------------------------------|
| HOME SYSTEM        | тсрлр Снаппе                | L INTERFACE UPGRADE MAP&HELP |
|                    |                             | Apply Revert                 |
|                    | <u>Numbering Plan</u>       |                              |
|                    | Country Code                | 887                          |
| INFORMATION •      | Aven Code                   | 2                            |
| REGISTRATION •     |                             | 2                            |
| CONFIGURATION •    | Extension Digits            | 3 🗸                          |
|                    | Operator Code               | ●  For FX() In-coming Call)  |
| LONG DISTANCE CODE | Office Code Excenti         |                              |
| ROUTING TABLE •    | Capacity                    | 5                            |
| PIN CODE •         | Quantity                    | 0                            |
| TOPOLOGY •         | Code List                   |                              |
| ROUTE SEARCH •     | Add Entries                 |                              |
| MGCP 🔮             | Doloto Entrico              |                              |
|                    | Delete Entries              |                              |
|                    | Access Code                 |                              |
|                    | Internal                    | *                            |
|                    | Local PSTN                  |                              |
|                    | Transit                     | #                            |
|                    | Cut-Through                 |                              |
|                    | SoftKey Access              |                              |
|                    | Circuit Connect             |                              |
|                    | MGCP                        | *2 (Optional)                |
|                    | <u> Fxo Outgoing Prefix</u> |                              |
|                    | Prefix                      |                              |
|                    |                             | ·                            |
|                    |                             |                              |

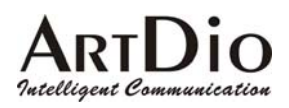

| Category                | Entry             | Description                          | Data | Range           |
|-------------------------|-------------------|--------------------------------------|------|-----------------|
|                         |                   |                                      | Туре |                 |
| Numbering               | Country           | The Country Code where this          | RW   | 1~999           |
| Plan                    | Code              | gateway is located. Used for         |      |                 |
|                         |                   | receiving incoming calls from other  |      |                 |
|                         |                   | countries                            |      |                 |
|                         | Area              | The Area Code where this             | RW   | 1~999           |
|                         | Code              | gateway is located. Used for         |      |                 |
|                         |                   | receiving incoming calls from other  |      |                 |
|                         |                   | areas                                |      |                 |
|                         | Extension         | The number of digits for the PBX     | RW   | 1-9             |
|                         | Digits            | lines                                |      |                 |
|                         | Operator          | The number that the PBX assigns      | RW   | NONE, 0-9       |
|                         | Code <sup>®</sup> | that is used to connect to the       |      |                 |
|                         |                   | operator                             |      |                 |
| Office Code             | Capacity          | The number of Exceptional Office     | RO   | 5               |
| Exception <sup>10</sup> |                   | Code entries that are allowed to be  |      |                 |
|                         |                   | specified on this gateway            |      |                 |
|                         | Quantity          | The number of Exceptional Office     | RO   | 0-5             |
|                         |                   | Code entries that are currently      |      |                 |
|                         |                   | specified on this gateway            |      |                 |
|                         | Code List         | The list of Exceptional Office       | RO   | [0~9],          |
|                         |                   | Codes that are currently             |      | example         |
|                         |                   | configured in this gateway           |      | "0349", "0343"  |
|                         | Add               | The Exceptional Office Codes to      | WO   | [0~9],          |
|                         | Entries           | be added to the Code List            |      | example         |
|                         |                   |                                      |      | "0349", "0343"  |
|                         | Delete            | The Exceptional Office Codes to      | WO   | [0~9],          |
|                         | Entries           | be removed from the Code List        |      | example         |
|                         |                   |                                      |      | "0349", "0343"  |
| Access Code             | Internal          | The Access Code used to make a       | RW   | [0~9,*,#][0~9], |
|                         |                   | call in-between the PBX gateways     |      | example         |
|                         |                   | in the same group (See application   |      | "*12345"        |
|                         |                   | in 2.1 Internal Calls)               |      | (Default=*)     |
|                         | Local             | Define the Access Code to force a    | RW   | [0~9,*,#][0~9], |
|                         | PSTN              | call in from local FXS and out from  |      | example         |
|                         |                   | local FXO interface on the PBX       |      | "*12345"        |
|                         |                   | gateway to PSTN''. (FXS to           |      |                 |
|                         |                   | FXO ;bypass of routing selection)    |      |                 |
|                         | Transit           | The Access Code used to make a       | RW   | [0~9,*,#][0~9], |
|                         |                   | call from the PSTN to the FXO port   |      | example         |
|                         |                   | on this device and call out from the |      | "*12345"        |
|                         |                   | FXO interface on the remote PBX      |      | (Default=#)     |
|                         |                   | gateway to the PSTN (This            |      |                 |
|                         |                   | function takes effect only when you  |      |                 |
|                         |                   | have FXO interfaces existing in      |      |                 |
|                         |                   | your group) '                        |      |                 |

 <sup>&</sup>lt;sup>9</sup> If you assign "0" as the operator access code, please ensure that "0" is not also the long distance access code. If both the operator access code and the long distance access codes are assigned "0", the PBX gateway will treat the number as a call to operator of your PBX.
 <sup>10</sup> Office Code Exception are the Area Codes of other locations that have first few digits are exactly the same as the Area Code for this PBX Gateway, it should take as a long distance call if we wants to make a calls to those area.
 <sup>11</sup> This function works only on models that come with the FXO interface.
 <sup>12</sup> This function works only on models that come with the FXO interface.

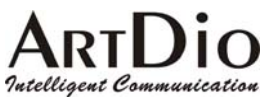

| Category                  | Entry              | Description                                                                                                    | Data<br>Type | Range                                                                         |
|---------------------------|--------------------|----------------------------------------------------------------------------------------------------|--------------|-------------------------------------------------------------------------------|
|                           | Cut<br>Through     | While access the FXO ports, in<br>order to dial out directly bypass to<br>the FXS ports of this device without<br>listen to the Greeting Message that<br>recorded in the device, then press<br>this Access Code. (FXO to FXS)                                                                              | RW           | [0~9,*,#][0~9],<br>example<br>"*12345"<br>(Default is<br>Blank)               |
|                           | Softkey<br>Access  | Define the Access Code to trigger<br>the soft-key defined for each<br>channel manually                                                                                                    | RW           | [0~9,*,#][0~9],<br>example<br>"*12345"<br>(Default is<br>empty)               |
|                           | Circuit<br>Connect | Define the Access Code for logical<br>circuit-connect dialing. With this<br>access code plus the prefix and<br>port number, the port that start this<br>circuit connect action will<br>connected to the remote port<br>similar that there are circuit<br>between.                                          | RW           | [0~9,*,#][0~9],<br>example<br>"*12345"<br>(Default is<br>empty)               |
|                           | MGCP               | Define the Access Code to make a call to remote MGCP registered entries. Example: *2 is the MGCP access code, 30002300 is the number of entry that registered in Call Agent. Dial "*2" first, after hearing the dial tone, dial "30002300" user can hear the ring back tone that connecting to this entry. | RW           | [0~9,*,#][0~9],<br>example<br>"*12345"<br>(Default is<br>empty)               |
| FXO<br>Outgoing<br>Prefix | Prefix             | Define the prefix that whenever<br>dial out from FXO port, it is useful<br>for connecting under the lines of<br>PBX                                                                                                    | RW           | [0~9,*,#][0~9][P<br><sup>13</sup> ], example<br>"9P"<br>(Default is<br>empty) |

<sup>&</sup>lt;sup>13</sup> "P" in large capital means pause for one second, while connecting the voice gateway to extension lines of PBX, it will take seconds for PBX to find an available PSTN connection for you. User can apply multiple "P" if user wants take pause for more than one second.

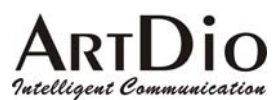

## 4.2.8 Numbering Plan Information- Console Interface

| Category                 | Entry              | Console | Console Command                                                                  | Data |
|--------------------------|--------------------|---------|----------------------------------------------------------------------------------|------|
|                          | 0 1                | wode    | t 1.000                                                                          | Type |
| Routing<br>Configuration | Country<br>Code    | Code    | country <1-999>                                                                  | RW   |
|                          | Area Code          | Code    | <b>area</b> <1-999>                                                              | RW   |
|                          | Circuit            | Code    | <pre>circuit_connect <access code=""></access></pre>                             | RW   |
|                          | Connect            |         |                                                                                  |      |
|                          | Cut_Through        | Code    | Cut_Through <access code=""></access>                                            | RW   |
|                          | Dial Code          | Code    | Dial_code <international  <br="">long distance&gt; &lt;1-999&gt;</international> | RW   |
|                          | Extension          | Code    | extension len <1-9>                                                              | RW   |
|                          | Digits             |         | _                                                                                |      |
|                          | FXO                | Code    | <b>fxo prefix</b> <access code="" p<sup=""  ="">14&gt;</access>                  | RW   |
|                          | Outgoing<br>Prefix |         |                                                                                  |      |
|                          | Internal           | Code    | <pre>internal_ac <access code=""></access></pre>                                 | RW   |
|                          | Access Code        |         |                                                                                  |      |
|                          | International      | Code    | <pre>intn_code &lt;1-999&gt;</pre>                                               | RW   |
|                          | Call Access        |         |                                                                                  |      |
|                          | Code               |         |                                                                                  |      |
|                          | Long               | Code    | <pre>long_distance &lt;1-999&gt;</pre>                                           | RW   |
|                          | Distance Call      |         |                                                                                  |      |
|                          | Access Code        |         |                                                                                  |      |
|                          | Local PSTN         | Code    | <pre>local_pstn_ac <access code=""></access></pre>                               | RW   |
|                          | Access Code        |         |                                                                                  |      |
|                          | Office Code        | Code    | office_excp <1-999>                                                              | RW   |
|                          | Exception          |         |                                                                                  |      |
|                          | PBX                | Code    | oper_code <d 1~9=""></d>                                                         | RW   |
|                          | Operator           |         | (d is the default value, that                                                    |      |
|                          | Access Code        |         | stands for None Operator Code)                                                   |      |
|                          | Phone Set          | Code    | prog_ac <access code=""></access>                                                | RW   |
|                          | Program            |         | (Default=##)                                                                     |      |
|                          | Access Code        |         |                                                                                  |      |
|                          | Softkey            | Code    | <pre>soft_start <access code=""></access></pre>                                  | RW   |
|                          | Access             |         |                                                                                  |      |
|                          | Transit Call       | Code    | <pre>transit_ac <access code=""></access></pre>                                  | RW   |
|                          | Access Code        |         |                                                                                  |      |
|                          | MGCP Call          | Code    | voiptk_ac                                                                        | RW   |

Note 3 An access Code can be characters ranging from [\*|#|0~9] or the character plus a number between 1 and 5 digits. For example, you can set your access code to "\*", "\*1", "\*999" ,etc...

<sup>&</sup>lt;sup>14</sup> After the FXO outgoing prefix code, you can add "P" which means pause for one second. If multiple "P" are specified, the number of "P" will be the number of seconds before sending the reset of digits.

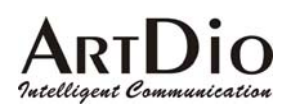

# 4.2.9 International Code-Web Interface

| SYSTEM MGMT                                                                                                    |                                                                                                    |          |           | PBX     | Gateway      |
|----------------------------------------------------------------------------------------------------|----------------------------------------------------------------------------------------------------|----------|-----------|---------|--------------|
| HOME SYSTEM                                                                                                    | ТСРЛР С                                                                                             | HANNEL   | INTERFACE | UPGRADE | MAP&HELP     |
| INFORMATION •<br>REGISTRATION •<br>CONFIGURATION •<br>NUMBERING PLAN •<br>INTERNATIONAL CODE •<br>LONG DISTANCE CODE •<br>ROUTING TABLE •<br>PIN CODE •<br>TOPOLOGY • | Internation<br>Outbound<br>Dial Code<br>Inbound<br>Capacity<br>Quantity<br>Code List<br>Add Entries | al Acces | s Code    |         | Apply Revert |
| <u>ROUTE SEARCH</u> ●                                                                                                    | Delete Entries                                                                                      |          |           |         |              |

| Category                                   | Entry       | Description                                                                                                    | Data<br>Type | Range                             |
|--------------------------------------------|-------------|----------------------------------------------------------------------------------------------------|--------------|-----------------------------------|
| International<br>Access Code<br>(Outbound) | Dial Code   | The number that is added before the<br>Country code, Area Code and<br>subscriber's telephone number to gain<br>International Call access.<br>Applies to PBX Gateway with FXO<br>interface only. | RW           | 0-999                             |
| International<br>Access Code<br>(Inbound)  | Capacity    | The number of In-bound International<br>Access Code entries that are allowed<br>to be specified on this gateway                                                                                 | RO           | 5                                 |
|                                            | Quantity    | The number of In-bound International Access Code entries that are currently specified on this gateway                                                                                           | RO           | 0-5                               |
|                                            | Code List   | The list of Inbound International<br>Access Codes that are currently<br>configured on this gateway                                                                                              | RO           | [0~9],<br>example<br>"012", "002" |
|                                            | Add Entries | The Access Codes that you are going to add to the Code List                                                                                                    | WO           | [0~9],<br>example<br>"012", "002" |

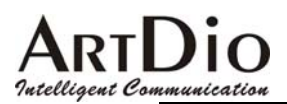

Delete Entries

The Access Codes that you are going WO to remove from the Code List

D [0~9], example "012", "002"

Note 4 The Inbound International Access Code is used to analyze the number that the gateway is receiving from analog voice interfaces. The received numbers are carried with this specified Inbound International Access Code, and the call will be routed to the remote gateway through the FXO interface to its PSTN. The user will then only need to pay domestic phone fees instead of international phone fees. Or, an international call will be sent directly through the local FXO interface as an international call from a local PSTN and will not be able to benefit from the Toll-bypass advantage. *If your gateway is not permitted to make international calls through the remote gateway, leave the In-bound International Access Code entry blank.* 

#### 4.2.10 International Code Information- Console Interface

| Category      | Entry     | Console Mode | Console Command                        | Data<br>Type |
|---------------|-----------|--------------|----------------------------------------|--------------|
| International | Dial Code | Code         | dial_code                              | RW           |
| Access        |           |              | <pre>international &lt;1-999&gt;</pre> |              |
| Code          |           |              |                                        |              |
| (Outbound)    |           |              |                                        |              |
| International | Code List | Code         | show ac_summary                        | RO           |
| Access        | Add       | Code         | <pre>intn_code add &lt;1-999&gt;</pre> | RW           |
| Code          | Entries   |              |                                        |              |
| (Inbound)     | Delete    | Code         | <pre>intn_code del &lt;1-999&gt;</pre> | RW           |
|               | Entries   |              |                                        |              |

Note 5 The Access Code here is the same as the code that you would be dialing locally to make an international call.

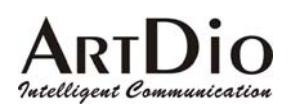

# 4.2.11 Long Distance Code-Web Interface

| SYSTEM MGMT                                |                      |           |               | PBX C   | Gateway      |
|--------------------------------------------|----------------------|-----------|---------------|---------|--------------|
| HOME SYSTEM                                | ТСРЛР                | CHANNEL   | INTERFACE     | UPGRADE | MAP&HELP     |
|                                            |                      |           |               |         | Apply Revert |
|                                            | <u>Long Distar</u>   | nce Acces | <u>s Code</u> |         |              |
|                                            | <u>Outbound</u>      | 0         |               |         |              |
| CONFIGURATION •                            | Inbound              | ř         |               |         |              |
| INTERNATIONAL CODE                         | Capacity<br>Ouantity | 5<br>1    |               |         |              |
| LONG DISTANCE CODE<br>ROUTING TABLE        | Code List            | 0         |               |         |              |
| PIN CODE •<br>TOPOLOGY •<br>POUTE SEAPCH • | Add Entries          |           |               |         |              |
| ROUTE SEARCH                               | Delete Entries       |           |               |         |              |
|                                            |                      |           |               |         |              |

| Category                                      | Entry             | Description                                                                                                    | Data<br>Type | Range                             |
|-----------------------------------------------|-------------------|----------------------------------------------------------------------------------------------------|--------------|-----------------------------------|
| Long<br>Distance<br>Access Code<br>(Outbound) | Dial Code         | The number plus the Area Code<br>and the subscriber's telephone<br>number.<br>Applies to PBX Gateway with FXO<br>interface only. | RW           | 0-999                             |
| Long<br>Distance<br>Access Code<br>(Inbound)  | Capacity          | The number of In-bound<br>International Access Code entries<br>that are allowed to be specified on<br>this gateway               | RO           | 5                                 |
|                                               | Quantity          | The number of In-bound<br>International Access Code entries<br>that are currently specified on this<br>gateway                   | RO           | 0-5                               |
|                                               | Code List         | The list of Inbound International<br>Access Codes that are currently<br>configured on this gateway                               | RO           | [0~9],<br>example<br>"012", "002" |
|                                               | Add<br>Entries    | The Access Codes that you are going to add to the Code List                                                                      | WO           | [0~9],<br>example<br>"012", "002" |
|                                               | Delete<br>Entries | The Access Codes that you are<br>going to remove from the Code List                                                              | WŌ           | [0~9],<br>example<br>"012", "002" |

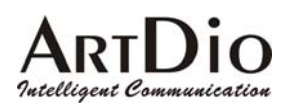

# 4.2.12 Long Distance Code Information- Console Interface

| Category                                         | Entry             | Console Mode | Console Command                            | Data<br>Type |
|--------------------------------------------------|-------------------|--------------|--------------------------------------------|--------------|
| Long<br>Distance<br>Access<br>Code<br>(Outbound) | Dial Code         | Code         | dial_code<br>long_distance <1-999>         | RW           |
| Long                                             | Code List         | Code         | show ac_summary                            | RO           |
| Distance<br>Access                               | Add<br>Entries    | Code         | <pre>long_distance add &lt;1-999&gt;</pre> | RW           |
| Code<br>(Inbound)                                | Delete<br>Entries | Code         | long_distance del<br><1-999>               | RW           |

Note 6 The Access Code here is the same as the code that you would be dialing locally to make a Long Distance call.

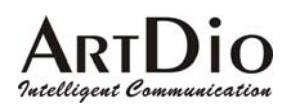

# 4.2.13 Routing Table-Web Interface

| SYSTEM MGMT                                                                                                    |                                                                                  | PBX Gateway                                                                  |
|----------------------------------------------------------------------------------------------------|----------------------------------------------------------------------------------|------------------------------------------------------------------------------|
| HOME SYSTEM                                                                                                    | TCP/IP CHANNEL                                                                   | INTERFACE UPGRADE MAP&HELP                                                   |
|                                                                                                    |                                                                                  | Apply Revert                                                                 |
| INFORMATION •<br>REGISTRATION •<br>CONFIGURATION •<br>NUMBERING PLAN •<br>INTERNATIONAL CODE •<br>LONG DISTANCE CODE •<br>ROUTING TABLE •<br>PIN CODE •<br>TOPOLOGY • | Routing Table<br>Capacity 20<br>Quantity 0<br>Route List<br>Add / Modify Entries | Route Cost 0<br>Route Cost 0<br>Route Cost 0<br>Route Cost 0<br>Route Cost 0 |
|                                                                                                    | Delete Entries                                                                   | Route Route Route Route Route                                                |

| Category      | Entry                     | Description                                                                                     | Data<br>Type | Range                                           |
|---------------|---------------------------|-------------------------------------------------------------------------------------------------|--------------|-------------------------------------------------|
| Routing Table | Capacity                  | The number of allowed entries used for routing a call to the PSTN via the gateway <sup>15</sup> | RO           | 20                                              |
|               | Quantity                  | The number of routing entries that are currently configured on the gateway                      | RO           | 0-20                                            |
|               | Route List                | List of route entries with their corresponding route costs                                      | RO           | Format:<br>[ <i>Routing</i><br>Entry -<br>Cost] |
|               | Add<br>/Modify<br>Entries | To add or modify a routing entry and/or its cost                                                | WO           | Routing<br>Entry:<br>0-999999;<br>Cost: 1~99    |

<sup>&</sup>lt;sup>15</sup> This function works only on gateways that are equipped with the FXO interface. For FXS only gateways, you will not be able to see the members list under the Topology icon using the Web Interface.

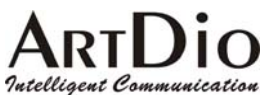

| Delete  | To delete a routing entry | WO | 0-999999 |
|---------|---------------------------|----|----------|
| Entries |                           |    |          |

Note 7 For example, if a gateway is installed in the USA and is assigned to be the routing gateway for all calls in the group to Ottawa, Canada, the routing entry for this example will be 1613 with cost 1. You will also need to specify the outbound International Access Code 011. So calls from a gateway in Hong Kong will be routed to a PSTN in the USA using the dial out number 011-1-613-xxxx-xxx to Ottawa-Canada.

#### 4.2.14 Routing Table- Console Interface

| Category | Entry                     | Console Mode | Console Command                            | Data<br>Type |
|----------|---------------------------|--------------|--------------------------------------------|--------------|
| Routing  | Route List                | Routing      | show call_route                            | RO           |
| Table    | Add<br>/Modify<br>Entries | Routing      | <b>call_route add</b><br><0-999999> <1-99> | WO           |
|          | Delete<br>Entries         | Routing      | <b>call_route del</b><br><0-999999>        | WO           |

Note 8 To modify a routing entry in the Console Interface, you must delete that entry and replace it with the new value that you want to modify.

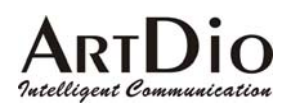

# 4.2.15 Pin Code Assignment-Web Interface

| SYSTEM MGMT        |                   |          |           | PBX     | Gateway      |
|--------------------|-------------------|----------|-----------|---------|--------------|
| HOME SYSTEM        | ТСРЛР             | CHANNEL  | INTERFACE | UPGRADE | MAP&HELP     |
|                    |                   |          |           |         | Apply Revert |
|                    | <u>PIN Code F</u> | or Trans | it Call   |         |              |
|                    | Capacity          | 32       |           |         |              |
| REGISTRATION       | Quantity          | 0        |           |         |              |
|                    | Code List         |          |           |         |              |
| NUMBERING PLAN     |                   |          |           |         |              |
| INTERNATIONAL CODE | Add Entries       |          |           |         |              |
| LONG DISTANCE CODE | Inda Diminoo      |          |           |         |              |
| ROUTING TABLE •    |                   | _        |           |         |              |
| PIN CODE           | Delete Entries    |          |           |         |              |
| TOPOLOGY           |                   |          |           |         |              |
| ROULE SEARCH       |                   |          |           |         |              |

| Category                     | Entry             | Description                                                                                                  | Data<br>Type | Range       |
|------------------------------|-------------------|----------------------------------------------------------------------------------------------------|--------------|-------------|
| PIN Code For<br>Transit Call | Capacity          | The allowed amount of entries for<br>PIN codes that are used when<br>making transit calls via the<br>gateway | RO           | 32          |
|                              | Quantity          | The number of PIN codes that are<br>currently configured on this<br>gateway                                  | RO           | 0-32        |
|                              | Code List         | The list of PIN codes that are<br>configured on this gateway                                                 | RO           |             |
|                              | Add<br>Entries    | To add a PIN Code entry                                                                                      | WO           | 0-999999999 |
|                              | Delete<br>Entries | To delete a PIN Code entry                                                                                   | WO           | 0-999999999 |

The PIN Codes are needed to make calls that dial from a PSTN, which then go through an IP network to a remote PBX gateway and then to the PSTN where the remote gateway is located.

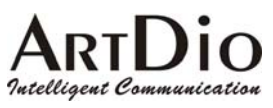

# 4.2.16 Pin Code Assignment- Console Interface

| Category      | Entry       | Console<br>Mode | Console Command                    |    |
|---------------|-------------|-----------------|------------------------------------|----|
| Routing       | Code List   | Routing         | show pin                           | RO |
| Configuration | Add Entries | Routing         | <b>pin add</b> <0-99999999> <1-99> | WO |
|               | Delete      | Routing         | <b>pin del</b> <0-99999999>        | WO |
|               | Entries     | _               |                                    |    |

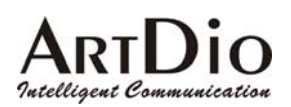

# 4.2.17 Topology-Web Interface

| SYSTEM MGMT                                                                                                    |                              | P                                                                            | BX Gateway     |
|----------------------------------------------------------------------------------------------------|------------------------------|------------------------------------------------------------------------------|----------------|
| HOME SYSTEM                                                                                                    | тсрлр Сни                    | ANNEL INTERFACE UP                                                           | GRADE MAP&HELP |
|                                                                                                    |                              |                                                                              | Refresh        |
| INFORMATION •<br>REGISTRATION •<br>CONFIGURATION •<br>NUMBERING PLAN •<br>INTERNATIONAL CODE •<br>LONG DISTANCE CODE •<br>ROUTING TABLE •<br>PIN CODE •<br>TOPOLOGY • | Total Members<br>Member List | 2<br>Prefix = 33 , Route List :<br>None<br>Prefix = 2 , Route List :<br>None |                |

ALL RIGHTS RESERVED.

| Category | Entry   | Description                                                         | Data<br>Type | Range |
|----------|---------|---------------------------------------------------------------------|--------------|-------|
| Topology | Total   | The number of members in the                                        | RO           |       |
|          | Members | same group                                                          |              |       |
|          | Member  | The list of gateways in the same                                    | RO           |       |
|          | List    | group. Displays the corresponding prefix that is specified for each |              |       |
|          |         | gateway <sup>16</sup>                                               |              |       |

## 4.2.18 Topology- Console Interface

Note 9 There is no similar function in the Console Interface

<sup>&</sup>lt;sup>16</sup> For models that are equipped with the FXO interface, the route list with the prefix will be displayed in the Member List.

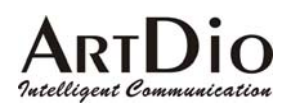

### 4.2.19 Route Search-Web Interface

| SYSTEM MGMT           |                                        | PBX Gateway      |
|-----------------------|----------------------------------------|------------------|
| HOME SYSTEM           | TCP/IP CHANNEL INTERFACE               | UPGRADE MAP&HELP |
|                       |                                        |                  |
|                       |                                        | Search Revert    |
|                       | Prefix to IP Search                    |                  |
| <b>INFORMATION</b>    | Prefix : 97 IP Address :               | 210.60.221.29    |
| REGISTRATION •        | Available Route Search                 |                  |
| CONFIGURATION         | Route Entry : 8621                     |                  |
| INTERNATIONAL CODE    |                                        |                  |
| LONG DISTANCE CODE    | Result IP = 152.104.233.115 & Cost = 1 |                  |
| ROUTING TABLE         | IP = 152.104.233.115 & Cost = 0        |                  |
| PIN CODE<br>TOPOLOCYO |                                        |                  |
| ROUTE SEARCH          |                                        |                  |
|                       |                                        |                  |
|                       |                                        |                  |

ALL RIGHTS RESERVED.

| Category            | Entry   | Description                            |      | Range |
|---------------------|---------|----------------------------------------|------|-------|
|                     |         |                                        | Туре |       |
| <b>Route Search</b> | IP      | If the Prefix that is specified in the | RO   |       |
|                     | Address | previous section cannot be found,      |      |       |
|                     |         | the IP address of that gateway will    |      |       |
|                     |         | be displayed. Otherwise, "Not          |      |       |
|                     |         | Found" will be displayed.              |      |       |
|                     | Route   | The Route Entry that will be           | WO   |       |
|                     | Entry   | searched <sup>17</sup>                 |      |       |

### 4.2.20 Route Search- Console Interface

Note 10 There is no similar function in the Console Interface

<sup>&</sup>lt;sup>17</sup> This function has the same restrictions as other routing table related functions. For example, you want to find an entry that is specified on a gateway without the FXO interface. However, the gateway is unable to route your calls to the PSTN through the FXO, so you will not get the desired search results even if you have specified the routing entry correctly. The search entry does not allow wild cards, so you must enter the search criteria exactly the same as what you specified in the routing entries.

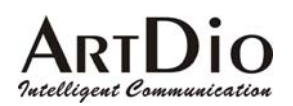

# 4.2.21 MGCP Configuration - Web Interface

| SYSTEM MGCP                             |                             | PBX Gateway                |
|-----------------------------------------|-----------------------------|----------------------------|
| HOME SYSTEM                             | TCP/IP CHANNEL              | INTERFACE UPGRADE MAP&HELP |
|                                         |                             | Apply Revert               |
|                                         | System MGCP Config          |                            |
| INFORMATION                             |                             |                            |
| REGISTRATION •                          | Call Agent Status           | Out of Service             |
| CONFIGURATION  NUMBERING PLAN           | Number of channel supported | 4 V (FXS Only)             |
| INTERNATIONAL CODE                      | Gateway ID                  | TM1                        |
| LONG DISTANCE CODE •<br>ROUTING TABLE • | CALL Agent ID               | 211.24.3.156               |
| PIN CODE 🔍                              |                             |                            |
| TOPOLOGY                                |                             |                            |
| ROUTE SEARCH O<br>MGCP                  |                             |                            |
|                                         |                             |                            |

| Category              | Entry                             | Description                                                                                         | Data<br>Type | Range                            |
|-----------------------|-----------------------------------|----------------------------------------------------------------------------------------------------|--------------|----------------------------------|
| System<br>MGCP Config | Call Agent<br>Status              | The status whether this voice gateway connect to call agent or not                                  | RO           | Out of<br>Service, In<br>Service |
|                       | Number of<br>channel<br>supported | The number of channels that registered with call agent                                              | RW           | 0, 4, 8                          |
|                       | Gateway<br>ID                     | The name of this gateway that register on call agent                                                | RW           | String                           |
|                       | Call Agent<br>ID                  | The IP address or domain name of<br>call agent, used for this gateway to<br>connect with call agent | RW           | String or IP<br>address          |

# 4.2.22 MGCP Configuration - Console Interface

| Category      | Entry      | Console       | Console Command                                                              | Data |
|---------------|------------|---------------|------------------------------------------------------------------------------|------|
|               |            | Mode          |                                                                              | Туре |
| MGCP          | gwid       | Configuration | <b>gwid</b> <string for="" name="" of="" th="" this<=""><th>WO</th></string> | WO   |
| Configuration | -          | -             | gateway registered in Call                                                   |      |
| U U           |            |               | Agent>                                                                       |      |
|               | call-agent | Configuration | <b>call-agent</b> <string for<="" name="" of="" th=""><th>WO</th></string>   | WO   |
|               | Ŭ          | Ũ             | call agent or its IP address>                                                |      |
|               | mgcp_cha   | Configuration | $mgcp_chan [0 4 8]$                                                          | WO   |
|               | n          |               |                                                                              |      |

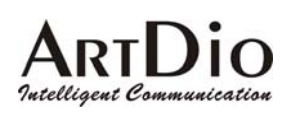

# **4.3 TCP/IP Configuration**

The TCP/IP can be configured through the system console and the Web management interface. There are two ways to obtain the IP address:

- 1. Manually assigned.
- 2. DHCP server assigned.

You can select which way you prefer to obtain the IP by setting the IP State mode. If *Manual* is selected, the administrator must assign it manually. If *DHCP* is selected, it will obtain the IP from the DHCP server. You need to set up a DHCP server and configure its IP address so that the gateway is able to locate it. If the gateway is configured using the DHCP mode but cannot find the DHCP server, it will use the IP that was previously configured. After the gateway has successfully acquired the IP address, it will update the newly acquired (manually configured) IP.

#### Web Management

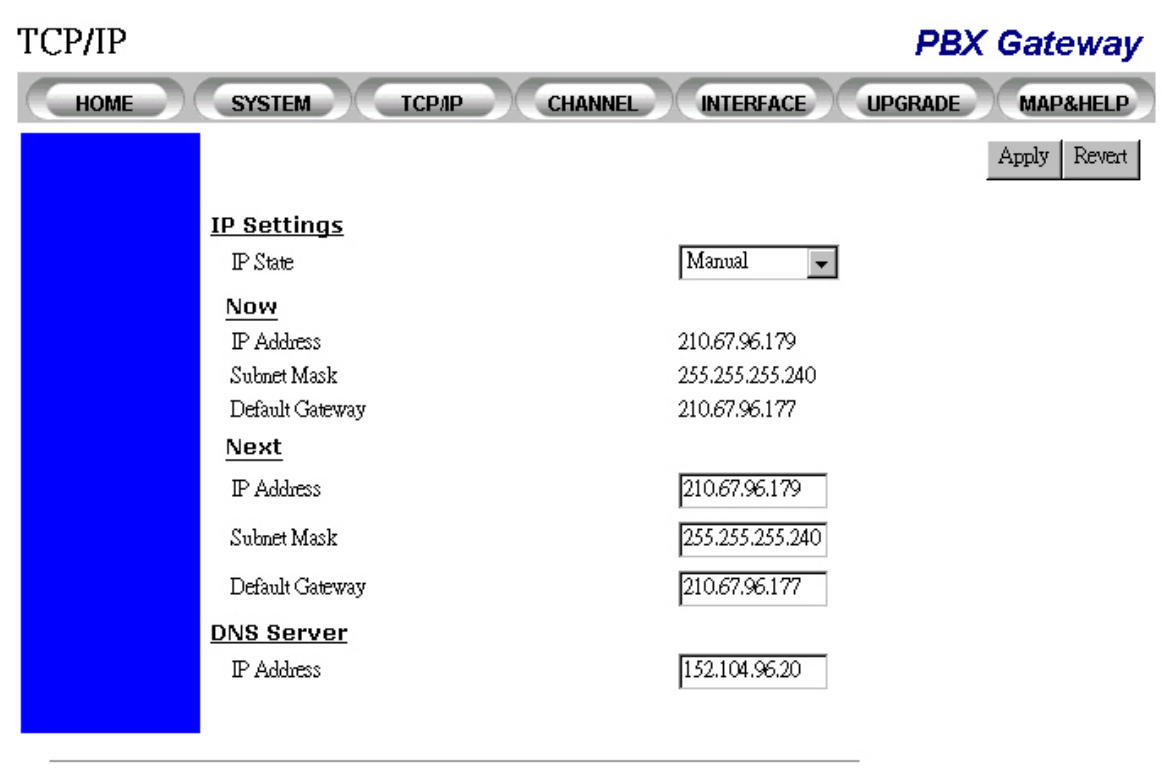

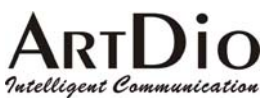

| Category    | Entry         | Description                                                                                                    | Data<br>Type | Range                        |
|-------------|---------------|----------------------------------------------------------------------------------------------------|--------------|------------------------------|
| Information | IP State      | Defines the mode used to acquire<br>an IP address:<br><b>Manual</b> : static address mode. The<br>system administrator must assign<br>the IP address directly from the<br>system console or web page.<br><b>Auto (DHCP)</b> : If this mode is<br>selected, the IP will be<br>automatically obtained from the<br>DHCP server. | RW           | <i>Manual</i><br>Auto (DHCP) |
|             | Now           | Displays the current IP address, subnet mask and default gateway.                                                                                                    | RO           | -                            |
|             | Next          | Sets the IP address, subnet mask<br>and default gateway that will be<br>used (after a restart is issued) if the<br>IP state mode is set to manual.                                                                                                    | RW           | IP address                   |
| DNS server  | IP<br>Address | The IP address of DNS server, that<br>MGCP protocol can use the<br>domain name instead of IP<br>address.                                                                                                    | RW           | IP address                   |

#### **Console Commands**

| Category    | Entry    | <b>Console Mode</b> | Console Command                                  |
|-------------|----------|---------------------|--------------------------------------------------|
| Information | IP State | configuration       | ip state <user <math="">  dhcp&gt;</user>        |
|             | IP       | configuration       | <b>ip address</b> < <i>ip</i> address>           |
|             | Address  | _                   | <subnet mask=""></subnet>                        |
|             | Default  | configuration       | <pre>ip default-gateway <ip< pre=""></ip<></pre> |
|             | Gateway  | _                   | address>                                         |
| DNS         | DNS      | configuration       | <b>dns</b> <ip address=""></ip>                  |
|             | server   |                     |                                                  |

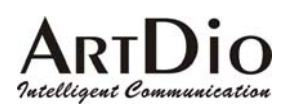

# **4.4 Channel Management**

**Channel numbers and naming:** There are up to 16 channels that PBX gateway can support and the minimum port density is two. For large port number series, the port naming is given in 4 ports a group. For 7-inches series, the port naming are given as its sequence.

| 19-inches and 12 inches models |      |          |      |  |  |  |
|--------------------------------|------|----------|------|--|--|--|
| Sequence                       | Name | Sequence | Name |  |  |  |
| port 1                         | 1/1  | port 11  | 3/1  |  |  |  |
| port 2                         | 1/2  | port 12  | 3/2  |  |  |  |
| port 3                         | 1/3  | port 13  | 3/3  |  |  |  |
| port 4                         | 1/4  | port 14  | 3/4  |  |  |  |
| port 5                         | 2/1  | port 15  | 4/1  |  |  |  |
| port 6                         | 2/2  | port 16  | 4/2  |  |  |  |
| port 7                         | 2/3  | port 17  | 4/3  |  |  |  |
| port 8                         | 2/4  | port 18  | 4/4  |  |  |  |

| 7-inches model |      |  |  |  |  |
|----------------|------|--|--|--|--|
| Sequence       | Name |  |  |  |  |
| port 1         | 1    |  |  |  |  |
| port 2         | 2    |  |  |  |  |
| port 3         | 3    |  |  |  |  |
| port 4         | 4    |  |  |  |  |

#### 4.4.1 Summary

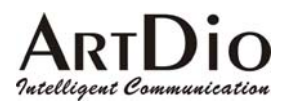

#### CHANNEL

#### **PBX Gateway**

| HOME            | м тсі   | рир СН.  | ANNEL INT                        | ERFACE | UPGRADE     | MAP&HELP    |
|-----------------|---------|----------|----------------------------------|--------|-------------|-------------|
|                 | Channel | I/F Туре | Op <del>e</del> rating<br>Status | T.38   | Input Gain  | Output Gain |
|                 | 1/1     | FXS      | Enable                           | No     | 0 <b>dB</b> | 0 dB        |
|                 | 1/2     | FXS      | Enable                           | No     | 0 <b>dB</b> | 0 dB        |
| SUMMARY *       | 1/3     | FXS      | Enable                           | No     | 0 dB        | 0 dB        |
| REGIONAL •      | 1/4     | FXS      | Enable                           | No     | 0 dB        | 0 dB        |
| CONFIGURATION • | 2/1     | FXS      | Enable                           | No     | 0 dB        | 0 dB        |
| STATISTICS •    | 2/2     | FXS      | Enable                           | No     | 0 dB        | 0 dB        |
| CALL STATUS     | 2/3     | FXS      | Enable                           | No     | 0 dB        | 0 dB        |
|                 | 2/4     | FXS      | Enable                           | No     | 0 dB        | 0 dB        |
|                 | 3/1     | FXO      | Enable                           | No     | 0 dB        | 0 dB        |
|                 | 3/2     | FXO      | Enable                           | No     | 0 dB        | 0 dB        |
|                 | 3/3     | FXO      | Enable                           | No     | 0 dB        | 0 dB        |
|                 | 3/4     | FXO      | Enable                           | No     | 0 dB        | 0 dB        |
|                 | 4/1     | FXO      | Enable                           | No     | 0 dB        | 0 dB        |
|                 | 4/2     | FXO      | Enable                           | No     | 0 dB        | 0 dB        |
|                 | 4/3     | FXO      | Enable                           | No     | 0 dB        | 6 dB        |
|                 | 4/4     | FXO      | Enable                           | No     | 0 dB        | 6 dB        |

| Category | Entry      | Description                     | Data | Range         |
|----------|------------|---------------------------------|------|---------------|
|          |            |                                 | Туре |               |
| Summary  | Channel    | The channel number. It displays | RO   | Two groups    |
|          |            | Group/Port format. Port 2 in    |      | and 4 ports   |
|          |            | group 1 will be shown as 1/2    |      | for each      |
|          |            |                                 |      | group         |
|          | I/F Type   | Shows the port interface type.  | RO   | FXS, FXO      |
|          | Operating  | Shows the operation status of   | RO   | Enable        |
|          | Status     | this port. Enable/Disable       |      | Disable       |
|          | T.38       | Whether or not this port is     | RO   | Enable        |
|          |            | configured to support the T.38  |      | Disable       |
|          |            | Fax relay                       |      |               |
|          | Input Gain | Shows the currently configured  | RO   | -6 db to 6 db |
|          |            | input gain                      |      |               |
|          | Output     | Shows the currently configured  | RO   | -6 db to 6 db |
|          | Gain       | output gain                     |      |               |

| ArtDio                    |
|---------------------------|
| Intelligent Communication |
| Console Commands          |

| PBX Gateway - PBX Gateway#sh channel |      |      |        |           |        |      |                |          |
|--------------------------------------|------|------|--------|-----------|--------|------|----------------|----------|
| group                                | port | mode | admin  | operation | vad    | T.38 | input gain out | put gain |
|                                      |      |      |        |           |        |      |                |          |
| 1                                    | 1    | FXS  | enable | enable    | enable | No   | 0              | 0        |
| 1                                    | 2    | FXS  | enable | enable    | enable | No   | 0              | 0        |
| 1                                    | 3    | FXS  | enable | enable    | enable | No   | 0              | 0        |
| 1                                    | 4    | FXS  | enable | enable    | enable | No   | 0              | 0        |
| 2                                    | 1    | FXS  | enable | enable    | enable | No   | 0              | 0        |
| 2                                    | 2    | FXS  | enable | enable    | enable | No   | 0              | 0        |
| 2                                    | 3    | FXS  | enable | enable    | enable | No   | 0              | 0        |
| 2                                    | 4    | FXS  | enable | enable    | enable | No   | 0              | 0        |
| 3                                    | 1    | FXO  | enable | enable    | enable | No   | 0              | 0        |
| 3                                    | 2    | FXO  | enable | enable    | enable | No   | 0              | 0        |
| 3                                    | 3    | FXO  | enable | enable    | enable | No   | 0              | 0        |
| 3                                    | 4    | FXO  | enable | enable    | enable | No   | 0              | 0        |
| 4                                    | 1    | FXO  | enable | enable    | enable | No   | 0              | 0        |
| 4                                    | 2    | FXO  | enable | enable    | enable | No   | 0              | 0        |
| 4                                    | 3    | FXO  | enable | enable    | enable | No   | 0              | 0        |
| 4                                    | 4    | FXO  | enable | enable    | enable | No   | 0              | 0        |

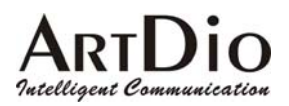

# 4.4.2 Regional

The configuration shown in this page applies to each channel on the entire device.

| CHANNEL                                                                     |                                                                                                    | PBX                                                                                                    | Gateway      |
|-----------------------------------------------------------------------------|----------------------------------------------------------------------------------------------------|----------------------------------------------------------------------------------------------------|--------------|
| HOME                                                                        | M TCP/IP CHANNEL                                                                                                    | INTERFACE UPGRADE                                                                                                    | MAP&HELP     |
|                                                                             |                                                                                                    |                                                                                                    | Apply Revert |
| SUMMARY •<br>REGIONAL •<br>CONFIGURATION •<br>STATISTICS •<br>CALL STATUS • | Flash Button<br>Hook Flash Time<br>DTMF Play Out<br>Duration<br>Inter Digit Time<br>Guard Time<br>FXO<br>T.38 Fax Relay<br>Max. Fax Rate<br>Low Speed Redundancy<br>High Speed Redundancy<br>Busy Tone Spec. | 200 ▼ msec.<br>100 ▼ msec.<br>100 ▼ msec.<br>0.8 ▼ sec.<br>14400 bps ▼<br>3 Redundant packets ▼<br>1 Redundant packet ▼ |              |
|                                                                             | Frequency (300-3000Ffz)<br>Cadence (100-5000ms)                                                                                                    |                                                                                                    |              |

| Category    | Entry              | Description                                                                      | Data<br>Type | Range                                                                                |
|-------------|--------------------|----------------------------------------------------------------------------------|--------------|--------------------------------------------------------------------------------------|
| Information | Hook Flash<br>Time | Defines the time frame of a break<br>that is to be treated as a Flash<br>signal. | ŔŴ           | 200ms<br>300ms<br>400ms<br>500 ms<br>600 ms<br>700 ms<br>800 ms<br>900 ms<br>1000 ms |

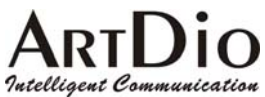

| Category          | Entry                    | Description                                                                                                    | Data       | Range                                                                                              |
|-------------------|--------------------------|----------------------------------------------------------------------------------------------------|------------|----------------------------------------------------------------------------------------------------|
|                   |                          |                                                                                                    | Туре       |                                                                                                    |
| DTMF Play<br>out  | Duration                 | Defines how long the DTMF will<br>be sent when the gateway<br>receives a DTMF Play Out<br>message from the Call Agent.                                                                                                    | Type<br>RW | <b>100</b><br>150<br>200<br>250<br>300<br>350<br>400<br>450<br>550<br>600<br>650<br>700            |
|                   | Inter Digit              | Defines the inter-digit time of the                                                                                                    | R\//       | 750<br>800<br><b>100</b>                                                                           |
|                   | Time                     | DTMF when the gateway<br>receives a DTMF Play Out<br>message.                                                                                                    | κw         | 150<br>200<br>250<br>300<br>350<br>400                                                             |
| Guard Time        | FXO                      | The amount of time specified to<br>prevent the FXO interface from<br>terminating the connection while<br>receiving a ring signal that is<br>going to finish a all or a clearing<br>signal that is going to terminate<br>the call session. In this instance,<br>the FXO should not answer the<br>phone. <sup>18</sup> | RW         | 0.4, 0.6,<br><b>0.8,</b> 1.0,<br>1.2, 1.4,<br>1.6, 1.8,<br>2.0, 2.2,<br>2.2, 2.4,<br>2.6, 2.8, 3.0 |
| T.38 Fax<br>Relay | Max. Fax<br>Rate         | The maximum data rate that is allowed to transmitted for FAX transmission.                                                                                                    | RW         | 2400, 4800,<br>7200, 9600,<br>12000,<br><b>14400 (</b> bps)                                        |
|                   | Low Speed<br>Redundancy  | Number of redundant packets<br>that must be sent out while being<br>transmitted at low speed.                                                                                                    | RW         | No, 1, 2, 3,<br>4, 5<br>(Redundant<br>packets)                                                     |
|                   | High Speed<br>Redundancy | Number of redundant packets that must be sent out while being transmitted at high speed.                                                                                                    | RW         | No, 1, 2<br>(Redundant<br>packets)                                                                 |
| Busy Tone<br>Spec | Frequency                | f1, f2                                                                                                    | RW         | (300 ~<br>3000Hz)                                                                                  |
|                   | Cadence                  | <i>on, off</i> The <i>on</i> and <i>off</i> duration in playing the tone                                                                                                    | RW         | (100 ~<br>5000ms)                                                                                  |

#### **Console Commands**

<sup>&</sup>lt;sup>18</sup> Someone called this clearing signal "ring off" which is a signal that tells the other party that this call is terminated. This ring signal is different from the "ring in" signal that does not have an on and off sequence as cadence, instead, it will be a short ring and will not repeat.

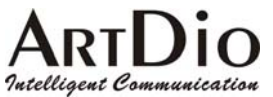

| Category    | Entry       | <b>Console Mode</b> | Console Command              |
|-------------|-------------|---------------------|------------------------------|
| Information | Flash Time  | Channel             | <b>Flash</b> <200 - 1000>    |
| DTMF Play   | Duration    |                     | Not supported in the console |
| out         | Inter Digit |                     | Not supported in the console |
|             | Time        |                     |                              |
| Busy Tone   | Frequency   | There is no         | such function in the Command |
| Spec.       | Cadence     | Line Interfa        | ace                          |

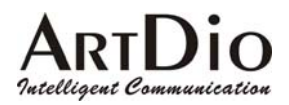

## 4.4.3 Channel Configuration

The configuration shown in this web page applies to a single channel. You must select a channel and configure it to your particular specifications.

#### Web Management

| CHANNEL                                                                                    |                                                                                                    |                                                                                                    | PBX Gateway      |
|--------------------------------------------------------------------------------------------|----------------------------------------------------------------------------------------------------|----------------------------------------------------------------------------------------------------|------------------|
| HOME                                                                                       | и терир сна                                                                                                    | INTERFACE                                                                                           | UPGRADE MAP&HELP |
| HOME SYSTEM<br>SUMMARY •<br>REGIONAL •<br>CONFIGURATION •<br>STATISTICS •<br>CALL STATUS • | A TCPAP CHA<br>Channel 1/1 •<br>Information<br>UF Type<br>Admin State<br>Operational State<br>Circuit Connect Accessible<br>I.38 Fax Relay<br>Device Capacity<br>Curcuit Connect | Select<br>FXS<br>Enable<br>False<br>2<br>0                                                          | UPGRADE MAP&HELP |
|                                                                                            | Support T.38<br><u>Voice</u><br>Codec Type<br>Packet Time<br>Jitter Buffer<br>Input Gain<br>Output Gain<br><u>Soft Key</u><br>Soft Key Code<br>Trigger Mode                      | No       G.729AB       40 ms (G.729 only)       Auto       O       dB       O       dB       Manual |                  |

| Category    | Entry       | Description                                                                                 | Data<br>Type | Range                                                                         |
|-------------|-------------|---------------------------------------------------------------------------------------------|--------------|-------------------------------------------------------------------------------|
|             | Channel     | Channel number. Displays in<br>Group/Port format. Port 2 in<br>group 1 will be shown as 1/2 | RW           | One or two<br>groups and<br>4 ports for<br>each group.<br>Default: <b>1/1</b> |
| Information | I/F Type    | Displays the channel interface type.                                                        | RO           | FXS or FXO                                                                    |
|             | Admin State | Enables/disables the channel.                                                               | RW           | <i>Enable</i> ,<br>Disable                                                    |

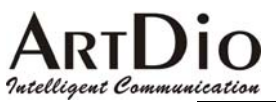

| Category          | Entry                | Description                                                                             | Data<br>Type | Range                                                                    |
|-------------------|----------------------|-----------------------------------------------------------------------------------------|--------------|--------------------------------------------------------------------------|
|                   | Operational<br>State | Displays the current operational states.                                                | RÖ           | Enable,<br>Disable                                                       |
| T.38 Fax<br>Relay | Device<br>Capacity   | The maximum number of channels that are permitted to be configured to support the T.38. | RO           | 2<br>(Only two<br>channels<br>are allowed<br>to support<br>T.38)         |
|                   | Current<br>Quantity  | The number of channels that are currently configured to support the T.38.               | RO           | 0, 1, 2                                                                  |
|                   | Support T.38         | Enables/disables the T.38 support on this channel.                                      | RW           | Enable,<br><b>NO</b>                                                     |
| Voice             | Codec Type           | Assigning the preferred port codec type.                                                | RW           | G.711 A Law,<br>G. 711 u Law,<br><b>G.729AB</b>                          |
|                   | Packet Time          | Defines how long the gateway<br>will send a voice packet to the<br>destination port.    | RW           | 10ms –<br>G.711,<br>20ms –<br>G.711, G.729A,<br>30ms -<br>G.711,         |
|                   |                      | Please refer to the Available<br>Packet time selection table.                           |              | <b>40ms -</b><br><b>G.729A,</b><br>60ms -<br>G.729A,<br>80ms -<br>G.729A |
|                   | Input Gain           | Input gain selection.                                                                   | RW           | -6, -5, -4, -3,<br>-2, -1, <b>0</b> , 1,<br>2, 3, 4, 5, 6<br>db          |
|                   | Output Gain          | Output gain selection.                                                                  |              | -6, -5, -4, -3,<br>-2, -1, <b>0</b> , 1,<br>2, 3, 4, 5, 6<br>db          |

Table: Available packet time supported by different coding type

| Codec Types | 10ms         | 20ms         | 30ms         | 40ms         | 60ms         | 80ms         |
|-------------|--------------|--------------|--------------|--------------|--------------|--------------|
| G.711       | $\checkmark$ | $\checkmark$ | $\checkmark$ |              |              |              |
| G.729A      |              | $\checkmark$ |              | $\checkmark$ | $\checkmark$ | $\checkmark$ |

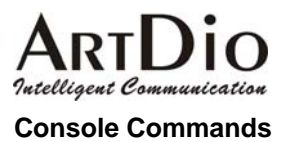

| Category    | Entry                                                        | Console Mode       | Console Command                                                                                                    |  |  |
|-------------|--------------------------------------------------------------|--------------------|----------------------------------------------------------------------------------------------------|--|--|
| Information | Admin<br>State                                               | Channel            | <pre>channel <group port=""> <enable disable=""  =""></enable></group></pre>                                          |  |  |
| Fax         | Enable/Di<br>sable                                           | Channel            | <b>t38_fax</b> < <i>group/port&gt;</i> < <i>enak</i><br>  <b>disable</b> >                                            |  |  |
|             | Redundan<br>cy at high<br>data rate                          | Configure->Fa<br>x | <pre>fax high_redun &lt;0-2&gt; (default=1)</pre>                                                                     |  |  |
|             | Redundan Configure-Fax fax low_red<br>cy at low<br>data rate |                    | <pre>fax low_redun &lt;0-5&gt; (default=3)</pre>                                                                      |  |  |
|             | Maximum<br>Transmit<br>Rate                                  | Configure-Fax      | fax rate 2400 (2400bps)<br>4800 (4800bps)<br>7200 (7200bps)<br>9600 (9600bps)<br>12000 (12000bps)<br>14400 (14400bps) |  |  |
|             | Show Fax<br>Configurat<br>ion                                | Show Fax           | show fax                                                                                                    |  |  |
| Voice       | Codec<br>Type                                                | -                  | Not supported                                                                                                    |  |  |
|             | Packet<br>Time                                               | -                  | Not supported                                                                                                    |  |  |
|             | Input<br>gain                                                | Channel            | gain input <group port=""> &lt;-6  <br/>-5   -4   -3   -2   -1   0  <br/>1   2   3   4   5   6&gt;</group>            |  |  |
|             | Output<br>Gain                                               | Channel            | $\begin{array}{c c c c c c c c c c c c c c c c c c c $                                                                |  |  |

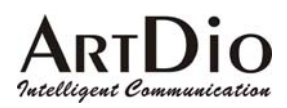

#### 4.4.4 Statistics

This web page shows the configuration and statistical information of each channel. You only have to select a channel number and click the refresh button. The gateway will then return a page showing its current configuration and statistical data.

#### Web Management

| CHANNEL         |                              |           | PBX G   | ateway   |
|-----------------|------------------------------|-----------|---------|----------|
| HOME            | м тсрлр сна                  | INTERFACE | UPGRADE | MAP&HELP |
|                 |                              |           |         | Refresh  |
|                 | Channel 1/1 💌                |           |         |          |
|                 | Current Codec Type           | G.729A    |         |          |
| SUMMARY •       | RTP Packet Time (msec)       | 20        |         |          |
| REGIONAL O      | VAD                          | Enable    |         |          |
| CONFIGURATION • | Echo Cancell                 | Enable    |         |          |
| STATISTICS *    | Jitter Buffer (msec)         | 0         |         |          |
| CALL STATUS     | DTMF Filter                  | Disable   |         |          |
|                 | Busy Time (sec)              | 31        |         |          |
|                 | 🗖 Reset Busy Time            |           |         |          |
|                 | FXO Loop Cunent Counter      | 0         |         |          |
|                 | 🗆 Clear Loop Current Counter |           |         |          |
|                 | <u>Counter Type</u>          |           | Value   |          |
|                 | Call Attempt                 |           | 0       |          |
|                 | Successful Outgoing Call     |           | 0       |          |
|                 | Incoming Call                |           | 1       |          |
|                 | Successful Incoming Call     |           | 1       |          |
|                 |                              |           |         |          |

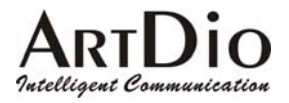

| Category | Entry                                             | Description                                                                                                    | Data<br>Type | Range                                               |
|----------|---------------------------------------------------|----------------------------------------------------------------------------------------------------|--------------|-----------------------------------------------------|
|          | Channel                                           | The channel number. Shown<br>in the Group/Port format. Port<br>2 in group 1 will be shown as<br>1/2                                                                                                    | RŴ           | Two groups<br>and 4 ports for<br>each group.<br>1/1 |
|          | Current Codec<br>Type                             | Displays the current codec in use by the channel                                                                                                    | RO           |                                                     |
|          | Packet Time<br>(msec)                             | Displays the current packet time in use by the channel                                                                                                    | RO           |                                                     |
|          | VAD                                               | Displays VAD administrative status                                                                                                    | RO           |                                                     |
|          | Echo<br>Cancellation                              | Displays Echo Cancellation<br>administrative status                                                                                                    | RO           |                                                     |
|          | Jitter Buffer<br>(msec)                           | Displays how long the jitter<br>buffer is used in this channel.<br>If the channel has received no<br>traffic, the last value that was<br>used by the previous call will<br>be displayed. 0 stands for<br>AUTO jitter buffer. | RO           |                                                     |
|          | DTMF Filter                                       | Displays DTMF Filter<br>administrative status                                                                                                    |              |                                                     |
|          | Busy Time<br>(sec)                                | Displays the length of time<br>this channel has beenbusy .<br>(Includes incoming and<br>outgoing calls.)Busy time will<br>be reset when you switch off<br>the power .                                                        | RO           |                                                     |
|          | Reset Busy<br>Time                                | Check box. If checked and the refresh button is then clicked, Busy Time will then be reset.                                                                                                    | RW           |                                                     |
|          | FXO Loop<br>Current Lost<br>Counter <sup>19</sup> | Displays the number of<br>counter that FXO interfaces<br>can not detect loop current                                                                                                    | RO           |                                                     |
|          | Clear Loop<br>Current<br>Counter                  | To reset the FXO Loop<br>Current Counter back to zero                                                                                                    | RW           |                                                     |
|          | Call Attempt                                      | Displays the number of call attempts that have been made.                                                                                                    | RO           |                                                     |
|          | Successful<br>Outgoing Call                       | Displays the number of successful outgoing calls that have been made.                                                                                                    | RO           |                                                     |
|          | Incoming Call                                     | Displays the total number of<br>incoming calls                                                                                                    | RO           |                                                     |
|          | Successful<br>Incoming Call                       | Displays the number of successful incoming calls                                                                                                    | RO           |                                                     |

<sup>&</sup>lt;sup>19</sup> If the counter is greater than "0", then the Red alarm LED on the front panel will be lit. After it is cleared, the Red Alarm LED will go off.
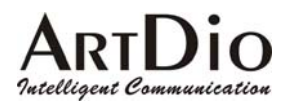

### 4.4.5 Call Status

This web page shows the activities that are currently being performed on each port. Users must refresh the screen manually to check the current port activities. The formats that are displayed here are exactly the same as the CDR that shows from CDR ports (see Chapter 10 The Call Detail Record information)

#### Web Management

### CHANNEL

#### **PBX Gateway**

|                                                             | HOME                                                                                 | EM | ТСРЛР    |     | CHANNEL  |        |        | IPGRADE MAP8   | HELP |
|-------------------------------------------------------------|--------------------------------------------------------------------------------------|----|----------|-----|----------|--------|--------|----------------|------|
|                                                             |                                                                                      |    |          |     |          | Call : | Status |                |      |
| 1/1<br>1/2<br>1/3<br>2/1<br>2/2<br>2/3<br>2/4<br>3/1<br>3/2 | 356<br>I DLE<br>I DLE<br>I DLE<br>I DLE<br>I DLE<br>I DLE<br>I DLE<br>I DLE<br>I DLE | 1  | 04:53:34 | IN  | 00:00:08 | 00003  | 3      | 203.79.238.231 | 2    |
| 3/3<br>3/4<br>4/1<br>4/2<br>4/3<br>4/4                      | I DLE<br>I DLE<br>I DLE<br>I DLE<br>I DLE<br>356                                     | 16 | 04:53:34 | OUT | 00:00:09 | 00003  | 3      | 203.79.238.231 | 2    |

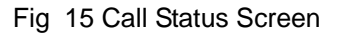

#### **Command Line Interface**

This function is not provided through any command line interfaces such as the Console or Telnet.

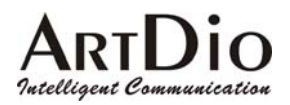

### **4.5 Management Interfaces**

PBX VoIP Gateways are flexible with the Web Management Interface, Console Management Interfaces (through RS-232), Telnet and Phone Set Configuration Interfaces. You can configure the parameters for different management interfaces through the web management interface or through the management interface itself. Following is a demonstration on how it can be configured:

#### 4.5.1 Web Management

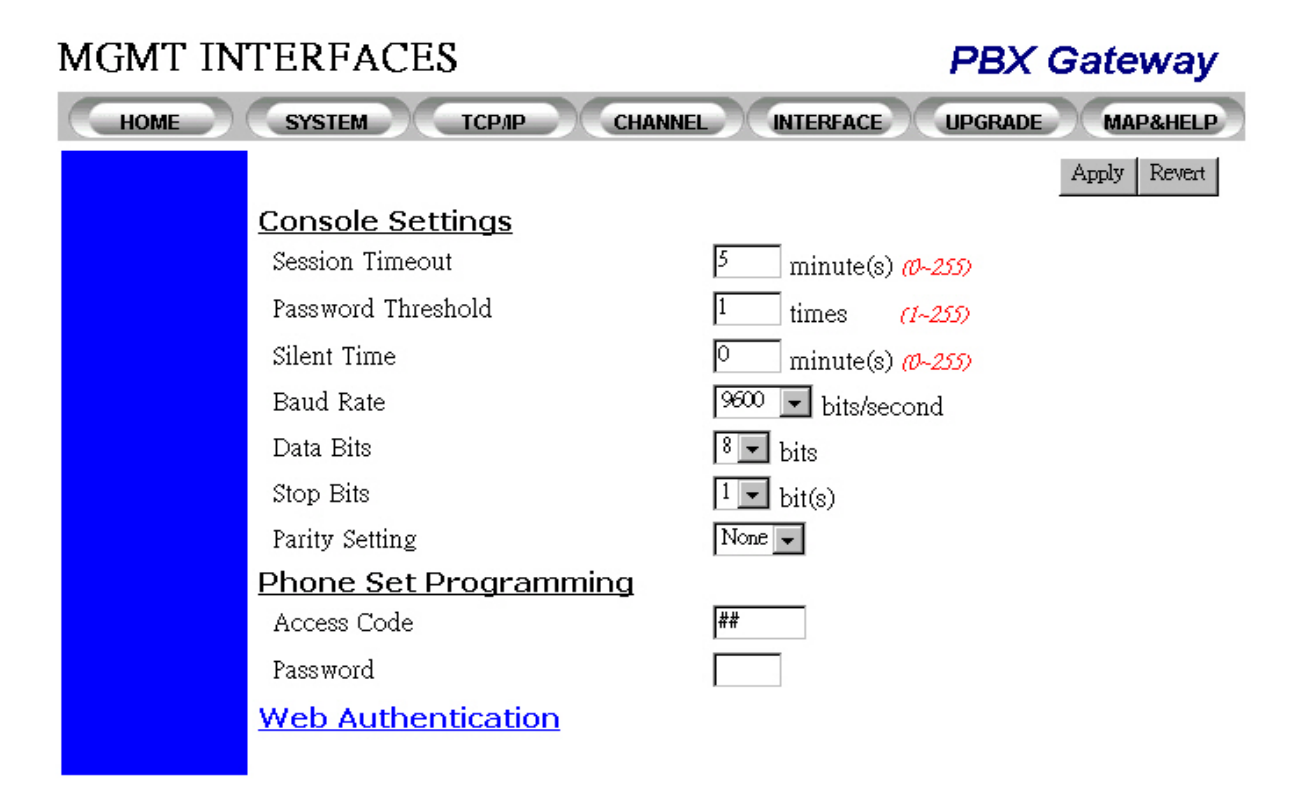

| Category           | Entry              | Description                                                                                                    | Data<br>Type | Range                             |
|--------------------|--------------------|----------------------------------------------------------------------------------------------------|--------------|-----------------------------------|
| Console<br>Setting | Session<br>Timeout | A session (system console or<br>Telnet) will be automatically<br>logged-out if the activity timer has<br>exceeded the maximum timeout<br>value. The value 0 stands for no<br>timeout. | RW           | 0 – 255<br>minutes<br>(Default:5) |

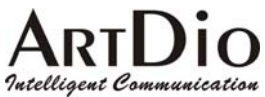

| Category       | Entry      | Description                           | Data | Range               |
|----------------|------------|---------------------------------------|------|---------------------|
|                | -          | ·                                     | Туре | Ū                   |
| -              | Password   | The session will be halted if the     | RW   | 0 – 255             |
|                | Threshold  | number of invalid password tries      |      | (Default:1)         |
|                |            | has reached the threshold. Please     |      | ` '                 |
|                |            | note that it applies only to the      |      |                     |
|                |            | console and Telnet it does not        |      |                     |
|                |            | apply to the web interface. The       |      |                     |
|                |            | value of 0 stands for no password     |      |                     |
|                |            | threshold                             |      |                     |
|                | Silont     | Determines how long the console       | D\\/ | 0 255               |
|                | Time       | Determines now long the console       |      | $\mathbf{v} = 255$  |
|                | Time       | trice have reached the threshold      |      | (Defeultio)         |
|                | David Data | Custom concele haud rate              |      |                     |
|                | Baud Rate  | System console baud rate              | RVV  | 2400,               |
|                |            | selection. If the baud rate is set to |      | <b>96</b> 00,       |
|                |            | any rate other then 9600 you will     |      | 19200,              |
|                |            | see a string of garble in the         |      | 38400               |
|                |            | terminal during system boot up.       |      |                     |
|                |            | The console goes back to normal       |      |                     |
|                |            | after boot up. This is because the    |      |                     |
|                |            | system is set at 9600, 8, 1, N        |      |                     |
|                |            | during boot up. Therefore it is       |      |                     |
|                |            | highly recommended to configure       |      |                     |
|                |            | the system console to 9600 baud.      |      |                     |
|                | Data Bits  | Data bits selection                   | RW   | 7, <b>8</b> bits    |
|                | Stop Bits  | Stop bits selection                   | RW   | <b>1</b> , 2 bits   |
| Phone Set      | Access     | The Access Code to start the          | RW   | ## as default,      |
| Programming    | Code       | Phone Set Programming Mode            |      | 1-6 digits, the     |
|                |            | (see 5 Phone Set Interface            |      | first digit can     |
|                |            | Configuration Procedures for more     |      | be "#" or "*"       |
|                |            | detailed information)                 |      |                     |
|                | Password   | The password required to enter the    | RW   | <i>0000</i> as      |
|                |            | Phone Set Programming Mode            |      | default,            |
|                |            | after entering the Access Code        |      | 1-4 digits          |
| Web            | User       | The Authentication ID to begin the    | RW   | WEB as              |
| Authentication | Name       | Web Management Interface. The         |      | default for         |
|                |            | Read & Write account can read         |      | Read and            |
|                |            | and write information via a Web       |      | Write, <b>BLANK</b> |
|                |            | browser. The <b>Read only</b> account |      | for read only       |
|                |            | can read information only.            |      | 1-12                |
|                |            |                                       |      | characters in       |
|                |            |                                       |      | string format       |
|                | Password   | The Password for the                  | WO   | Empty               |
|                |            | Authentication ID to begin the Web    |      | password as         |
|                |            | Management Interface                  |      | ,<br>default. Allow |
|                |            | - G                                   |      | string up to 6      |
|                |            |                                       |      | characters          |
|                | Confirm    | Re-enter the Password for the         | WO   | Empty               |
|                | Password   | Authentication ID to confirm          |      | password as         |
|                |            | access into the Web Management        |      | default Allow       |
|                |            | Interface                             |      | string up to 6      |
| 1              |            |                                       | 1    |                     |

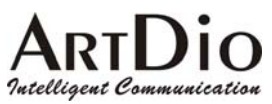

| SYSTEM MGMT            | PBX Gateway                      |
|------------------------|----------------------------------|
| НОМЕ SYSTEM ТСРЛР СН   | ANNEL INTERFACE UPGRADE MAP&HELP |
|                        | Apply Revert                     |
| Web Authentication (Re | ad & Write)                      |
| User Name              | WEB                              |
| Password               |                                  |
| Confirm Password       |                                  |
| Web Authentication (Re | ad Only)                         |
| User Name              |                                  |
| Password               |                                  |
| Confirm Password       |                                  |
|                        |                                  |

### 4.5.2 Console Commands

| Category | Entry                 | Console<br>Mode | Console Command                                                                             |
|----------|-----------------------|-----------------|---------------------------------------------------------------------------------------------|
| Line     | Session               | Console         | time-out <0-255> in minutes                                                                 |
| Console  | Timeout               |                 |                                                                                             |
|          | Data bits             | Console         | data bits <7/8>                                                                             |
|          | Password<br>Threshold | Console         | <pre>password-thresh &lt;0-255&gt;</pre>                                                    |
|          | Silent<br>Time        | Console         | <pre>silent-time &lt;0-255&gt; in minutes</pre>                                             |
|          | Baud Rate             | Console         | <b>speed</b> <2400   <b>9600</b>   19200   38400                                            |
|          | Time Out              | Console         | <pre>time-out &lt;0-255&gt; in minutes</pre>                                                |
|          | Console<br>Level      | Configuration   | <pre>password console [read write] <password> in 6 characters for "enable"</password></pre> |
| Password | Phone                 | Configuration   | <pre>password phone digits in 4 digits (0~9, default is 0000)</pre>                         |
|          | Web                   | Configuration   | <b>password web_read username</b><br><username> in 6 characters</username>                  |
|          |                       | Configuration   | <b>password web_write password</b><br><password> in 6 characters</password>                 |

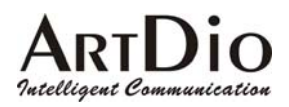

## 4.6 Software Upgrade

The software upgrade can only be done through a TFTP server, therefore you must have a TFTP server running on the network and the new firmware must be saved on the server. You can issue a command to download it from the web management page or system console. The following steps are a guide to downloading the new firmware from the TFTP server through a web interface.

- Step 1. Make sure the TFTP server is running and the newly received firmware is saved on the server.
- Step 2. Fill in the IP address of the TFTP server and the path/filename information.
- Step 3. Check the Begin Download box
- Step 4. Click the *Apply* button to start downloading the firmware. The gateway will display a page with the download status showing: **in-progress**
- Step 5. You can check the download status by manually clicking the *Apply* button repeatedly and holding until the return page shows a successful download. If the gateway cannot find the TFTP server or the filename, the download status in the returned page will show **Time-out** or **Error**.
- Step 6. After the code has been successfully downloaded, you have to initiate a cold-start. The new code will not take effect until you issue a cold-start command. You can issue a cold-start command through the system console or through the web management page in the System Management.

| UPGRADE                          |                                  | PBX Gateway             |
|----------------------------------|----------------------------------|-------------------------|
| НОМЕ SYSTEM ТСРЛР                | CHANNEL INTERFACE                | UPGRADE MAP&HELP        |
|                                  |                                  | Apply Revert            |
| <u>Firmware</u>                  |                                  |                         |
| Version                          | 1.01                             |                         |
| TFTP Server                      |                                  |                         |
| IP Address                       | 203.79.238.236                   |                         |
| Download Path/F                  | ile Name                         |                         |
| d:\temp\PFRUN.03                 |                                  | ]                       |
| 🗆 Start Downloading              |                                  |                         |
| Download Status :                | Idle                             |                         |
| Note!! Please Cold Re<br>effect. | estart the device to make the do | wnloaded firm ware take |
|                                  |                                  |                         |

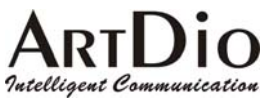

| Category    | Entry       | Description                     | Data<br>Type | Range        |
|-------------|-------------|---------------------------------|--------------|--------------|
| Firmware    | Version     | Displays the firmware version   | RÖ           |              |
| TFTP Server | IP Address  | Specifies the IP address of the | RW           | IP address   |
|             |             | TFTP server. A domain name is   |              | and domain   |
|             |             | also allowed.                   |              | name         |
|             | Download    | Specifies the path of the       | RW           | String up to |
|             | Path/File   | filename in the TFTP server     |              | 48           |
|             | Name        | such as:                        |              | characters   |
|             |             | C:/runtime.tcw                  |              |              |
|             | Start       | A check box to enable the       | RW           |              |
|             | Downloading | system to begin downloading.    |              |              |
|             | _           | When checked and apply is       |              |              |
|             |             | clicked, the system will        |              |              |
|             |             | commence downloading.           |              |              |

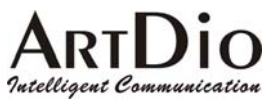

#### 4.6.1 Console Commands

Using the system console to upgrade the firmware is quite similar to using the Web management interface. You must run the TFTP server first. You must also assign the IP address of the TFTP server and filename separately. After they are configured, issue a copy command to initiate the firmware upgrade. You can also combine three commands into one. Following these steps:

#### Step 1: Configure TFTP server and filename

a) Separate command:

- 1. PBX Gateway(config) # tftp server <ip-address | domain name>
- 2. PBX Gateway(config) # tftp filename <filename>
- 3. PBX Gateway(config) # exit
- 4. PBX Gateway# copy tftp:///

b)Combined command

```
copy tftp://<ip-address>/<filename>
```

```
PBX Gateway(config)#copy tftp://192.168.0.201/a:\runtime.tcw
TFTP Server: 192.168.0.201
a:\runtime.tcw
Downloading...
```

#### Step 2: The Gateway should now be downloading the firmware. Wait for the result.

```
PBX Gateway(config)#copy tftp://192.168.0.201/a:\runtime.tcw
TFTP Server: 192.168.0.201
a:\runtime.tcw
Downloading....
Download success
System must reload
```

Step 3: If the gateway downloaded the firmware successfully, issue a cold-start to launch the new code.

PBX Gateway(config)#reload

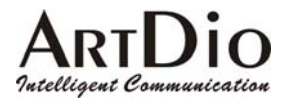

| Category    | Entry     | <b>Console Mode</b> | Console Command                                   |
|-------------|-----------|---------------------|---------------------------------------------------|
| TFTP Server | IP        | Configuration       | tftp_server <ip-address th=""  <=""></ip-address> |
|             | Address   |                     | domain name>                                      |
|             | Download  | Configuration       | tftp filename <filename></filename>               |
|             | Path/File |                     |                                                   |
|             | Name      |                     |                                                   |
|             | Start     | Privileged          | Two commands (If the TFTP server IP               |
|             | Downloadi |                     | address and filename have already                 |
|             | ng        |                     | been assigned):                                   |
|             |           |                     | copy tftp :///                                    |
|             |           |                     |                                                   |
|             |           |                     | Or specify the address and file name              |
|             |           |                     | at the same time:                                 |
|             |           |                     | copy titp :// <ip-address>/</ip-address>          |
|             |           |                     | <111ename>                                        |
|             |           |                     | If the TETP server IP address and                 |
|             |           |                     | filename have been assigned.                      |
|             |           |                     |                                                   |
|             |           |                     | If the TFTP servers IP has not been               |
|             |           |                     | assigned You may specify the                      |
|             |           |                     | address and file name                             |
|             |           |                     | simultaneously:                                   |

# 4.7 Additional Console Commands

| Comands       | Purpose                                                                                                    |
|---------------|----------------------------------------------------------------------------------------------------|
| area          | Sets the device's area code                                                                                                    |
| auto_attn     | Sets the auto attendant status                                                                                                    |
| call_route    | Sets or deletes an entry in the routing table                                                                                                    |
| cdr           | Enables or disables the CDR log                                                                                                    |
| code          | Enters the access code configuration mode                                                                                                    |
| country       | Sets the device's country code                                                                                                    |
| cut_through   | Sets the access code to skip the greeting message on this device.                                                                                                    |
| dbflush       | Immediately saves the current configuration onto non-volatile<br>memory. It is recommended that you issue this command<br>after entering configuration changes. The system will<br>automatically execute this command if it has detected no<br>input within a certain time frame. |
| delete nvram  | Resets the configuration to the default value. Also known as a Factory Reset.<br>delete nvram                                                                                                    |
| dial_code     | Sets the access number for out-bound analysis                                                                                                    |
| exit          | Exits the current mode and returns to a higher level                                                                                                    |
| end           | Returns to Privileged mode                                                                                                    |
| extension_len | Sets the number of digits for the PBX extension                                                                                                    |
| fax           | Sets the T.38 Fax relay configuration                                                                                                    |
| gid_tmr       | Timer to erase the group id when system shuts down                                                                                                    |
| greet_mode    | Sets the device's greeting mode                                                                                                    |

# ARTDIO

| group_id            | Sets the group ID                                              |
|---------------------|----------------------------------------------------------------|
| master_ip           | Sets the master's IP address                                   |
| internal_ac         | Sets the internal access code for inter-gateway calls          |
| intn_code           | Sets the international access code for in-bound analysis       |
| local_pstn_ac       | Sets the local PSTN trunk access code (if it exists)           |
| long_distance       | Sets the long distance access code for in-bound analysis       |
| office_excp         | Sets the long distance access code for in-bound analysis       |
| oper_code           | Sets the code to reach the operator of the PBX system          |
| pend-restart        | Perform warm start while system is idle                        |
| pin                 | Sets or deletes a pin code                                     |
| ping                | Checks the IP configuration or network connections             |
| prefix              | Sets the device's prefix number                                |
| probe-hook          | Enable cadence probe state                                     |
| probe-remove        | Disable cadence probe state                                    |
| prog_ac             | Sets the device's phone set program mode access code           |
| region_id           | Sets the region/ID information for the proper ringing pattern, |
|                     | cadence and other regional related profiles                    |
| rtp_base            | Sets the RTP base port number                                  |
| retransmit          | Sets the call retransmit count                                 |
| service_port        | Sets the Service port for Telnet or Web                        |
| show ac_summary     | Shows a summary of the access code configurations              |
| show call_route     | Shows the device's routing table                               |
| show channel        | Shows the channel summary                                      |
| show date           | Shows the date                                                 |
| show ethernet       | Shows Ethernet information                                     |
| show flash          | Shows the flash time settings                                  |
| show history        | Shows the previous commands that were issued                   |
| show ip             | Shows the IP settings                                          |
| show line           | Shows the console settings                                     |
| show location       | Shows the location information                                 |
| show pin            | Show all pin codes for transit calls                           |
| show routing-config | Shows the device's current operating routing mode              |
|                     | configuration                                                  |
| show running-config | Shows the current running configuration                        |
| show service_port   | Shows the service port for Telnet or Web                       |
| show slave          | Shows the slave device (if the device is set to master)        |
| show tftp           | Shows the TFTP server's IP address                             |
| show time           | Shows the current time                                         |
| show version        | Shows the firmware version                                     |
| slave               | Sets or deletes a slave device                                 |
| t38_fax             | To add/del channels to support the T.38 Fax function           |
| tcwarn_time         | Sets the transit call warning time                             |
| transit_ac          | Sets the transit access code                                   |
| transit_call        | Enables or disables the device's transit call                  |
| udp_port            | Sets the UDP port number                                       |
| vad                 | Enable or disable the voice activity detection                 |

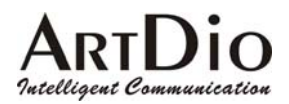

# **5. Phone Set Interface Configuration Procedures**

# 5.1 Configuration procedures

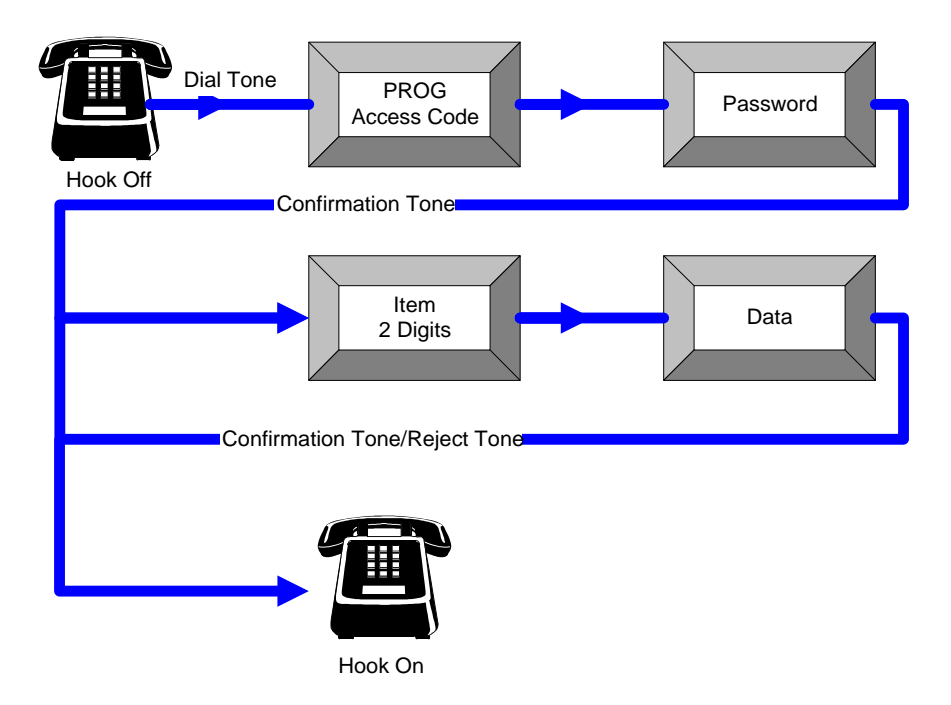

Note 11 Use "#" as the ending prompt for the data entry.

Note 12 The (factory default) value PROG Access Code is "##" and the (default) password is "0000".

Note 13 The default confirmation tone is "doo...doo...doo"

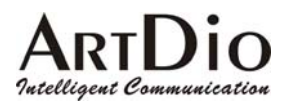

### **5.2 Greeting Message Recording Procedure**

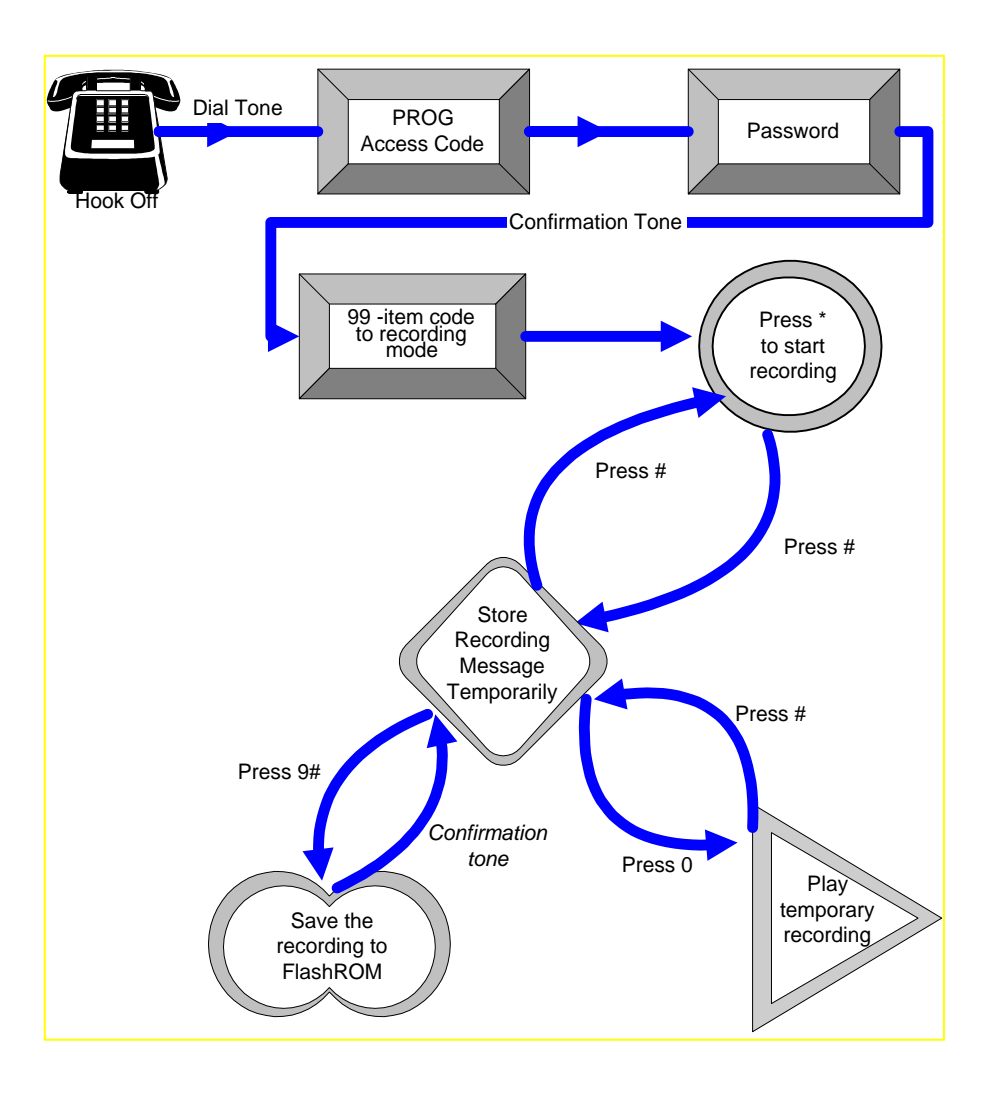

To record the greeting message into the PBX gateway, the user must switch to the recording mode after entering the Phone Set Configuration mode and pressing the item code "99". If the user has already recorded a greeting message, he or she can use the item code "96" to hear it. In the recording mode, to prevent accidental use the recorded voice will not be stored automatically. You must press "\*" to start recording then "#" to stop recording. You can check your recorded message by pressing "0", if the recording is satisfactory, press "9#" to store it onto none vanished memory (NVRAM), it will take few seconds to

save the greeting message and give you confirmation tone if the action is done.

The recorded message can be uploaded to or downloaded from the PBX gateway by using an FTP client application.

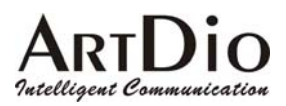

# 5.3 Configurable Items

#### 5.3.1 Data Range

Syntax for the data descriptions:

In the Phone Set Programming Mode, all data entered is a combination of the 12 keys shown on the keypad on the phone set panel.

| 1 | 2 | 3 |
|---|---|---|
| 4 | 5 | 6 |
| 7 | 8 | 9 |
| * | 0 | # |

x or 0/1/2/3/4/5/6/7/8/9: Digits that range from 0 to 9

'\*': Keypad "\*"

'#': Keypad "#"

 $f(0 \sim 9)$ : Digits that range from 0 to 9

 $f(0 \sim 9, *, #)$ : String with digits that range from 0 to 9 or characters \* and #.

- *xf(0~9)*: x number of digits using digits that range from 0 to 9. For example, 4*f(0~9)* means a four digit number like 0000, 1111, 1234, 9999 etc.
- $[x_1,x_2]f(0\sim9)$ : Number of  $x_1$  to  $x_2$  digits and the range of digits is from 0 to 9. Example,  $[1,2]f(1\sim9)$  means a number of one or two digits, and the digits used are between 1 to 9, like 12, 22, 34, 1, 2 etc. But does not include 01, 02, 10, 20 etc.
- +: Compound operator, which combines more than one definition into a string of digits. Example, f(0~9, \*,
  #) + [1,5]f(0,9) means that this is a string that has at least one character with the range f(0~9, \*,#) and then 1 to 5 digits as the compound result.

### 5.3.2 Configurable Items

| Code | Description       | Data after item code                                                              |
|------|-------------------|-----------------------------------------------------------------------------------|
| 01   | DHCP Status       | 0 : Disable ; 1: Enable                                                           |
| 02   | IP Address        | XXX,'*',XXX,'*',XXX,'*',XXX                                                       |
| 03   | Subnet Mask       | XXX,'*',XXX,'*',XXX,'*',XXX                                                       |
| 04   | Default Gateway   | xxx,'*',xxx,'*',xxx,'*',xxx                                                       |
| 05   | Group ID          | [1,10]f(0~9), the number is between 0 to 2147483647.                              |
| 06   | Master IP Address | xxx,'*',xxx,'*',xxx,'*',xxx; 0.0.0.0 if this gateway is the master, and it is the |

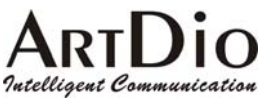

|    |                                                                            | default value.                                                                                                    |
|----|----------------------------------------------------------------------------|----------------------------------------------------------------------------------------------------|
| 07 | Country Code                                                               | [1,3]f(0,9)                                                                                                    |
| 08 | Area Code                                                                  | [1.3]f(0.9)                                                                                                    |
| 09 | Prefix Code                                                                | [1.4]f(0,9)                                                                                                    |
| 10 | Add an Inbound International Access                                        | [1,3]f(0,9)                                                                                                    |
| 11 | Deletes an Inbound International                                           | [1 2]F/() ()                                                                                                    |
|    | Access Code                                                                | [1,3](0,8)                                                                                                    |
| 12 | Outbound International Access Code                                         | [1,3]f(0,9)                                                                                                    |
| 13 | Long Distance Access Code (adds both In-bound and Out-bound) <sup>20</sup> | [1,3]f(0,9)                                                                                                    |
| 14 | Internal Call Access Code                                                  | 1f(0~9,*,#)+[1,5]f(0~9)                                                                                                    |
| 15 | Transit Call Access Code                                                   | 1f(0~9,*,#)+[1,5]f(0~9)                                                                                                    |
| 16 | Program Mode Access Code                                                   | 1f(0~9,*,#)+[1,5]f(0~9)                                                                                                    |
| 17 | Sets the Local PSTN Access Code                                            | 1f(0~9,*,#)+[1,5]f(0~9)                                                                                                    |
| 18 | Deletes the Local PSTN Access<br>Code                                      | 1f(0~9,*,#)+[1,5]f(0~9)                                                                                                    |
| 19 | The MGCP Trunk Access Code                                                 | 1f(0~9,*,#)+[1,5]f(0~9)                                                                                                    |
| 20 | Adds a Routing Entry                                                       | [1,6]f(0~9,*,#)+*+[1,2]f(0~9);<br>(as Entry * Cost)                                                                                           |
| 21 | Deletes a Routing Entry                                                    | [1,6]f(0~9,*,#)                                                                                                    |
| 22 | Adds a Member                                                              | 6f(0~9,*1,*2,*3,*4), which are the last 6<br>characters of the MAC address and<br>*1,*2,*3,*4,*5, *6 means A, B, C, D,<br>E, F in hexadecimal |
| 23 | Deletes a Member                                                           | 6f(0~9,*1,*2,*3,*4), which are the last 6<br>characters of the MAC address and<br>*1,*2,*3,*4, *5,*6 means A, B, C, D,<br>E, F in hexadecimal |
| 24 | Transit Call Status                                                        | 0 : Disable ; 1: Enable                                                                                                    |
| 25 | Adds a PIN Code                                                            | [1,8]f(0~9)                                                                                                    |
| 26 | Deletes a PIN Code                                                         | [1,8]f(0~9)                                                                                                    |
| 27 | Auto. Attendant Status                                                     | 0 : Not Provided ; 1: Provided                                                                                                    |
| 28 | PBX Extension Digit Length                                                 | 1f(1~9)                                                                                                    |
| 29 | Greeting Status                                                            | 0 : Default ; 1: Recording                                                                                                    |
| 30 | Skips Auto Attendant Access Code                                           | 1f(0~9,*,#)+[1,5]f(0~9)                                                                                                    |
| 96 | Plays the recorded Greeting<br>Message                                     | # Stop playing                                                                                                    |
| 97 | Password Change                                                            | 4f(0~9)                                                                                                    |
| 98 | System Restart                                                             | 1: Enable                                                                                                    |
| 99 | Enters the Greeting Message<br>Recording Mode                              | (see the Greeting Message Recording procedures in section 5.2)                                                                                |

<sup>&</sup>lt;sup>20</sup> Most of the In-bound/Out-bound Long Distance codes are set to one, as well as the phone set interface. The number, "13", will add both In-Bound and Out-Bound Long Distance Access codes.

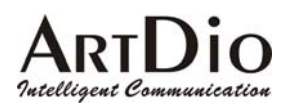

### 6. Firewall Configuration

The PBX voice gateway uses UDP packets to transmit the call control signaling between devices, it also utilizes the normal RTP packets to transmit the voice streams. In order to allow communications to perform even though the PBX gateway is installed behind a firewall, the network administrator must open the required ports and allow related protocols to pass through the firewall. The (factory default) values for the required protocols and port numbers are as follows:

| Item         | Protocol        | Port Numbers | Re-configurable            |
|--------------|-----------------|--------------|----------------------------|
| Signaling    | UDP             | 2000         | From WEB, Console          |
| Voice Stream | UDP (RTP, RTCP) | 4000~4031    | From WEB, Console          |
| T.38         | UDP             | 4064~4079    | (Base on Voice Stream)     |
| FTP          | TCP             | 21           | Console only               |
| Telnet       | TCP             | 23           | From Console <sup>21</sup> |
| WEB Server   | TCP             | 80           | From Console               |

|            | UDP Port           |      |      |  |  |
|------------|--------------------|------|------|--|--|
| Channel No | RTP                | RTCP | T.38 |  |  |
| 01         | 4000 <sup>22</sup> | 4001 | 4064 |  |  |
| 02         | 4002               | 4003 | 4065 |  |  |
| 03         | 4004 4005          |      | 4066 |  |  |
| 04         | 4006               | 4007 | 4067 |  |  |
| 05         | 4008               | 4009 | 4068 |  |  |
| 06         | 4010               | 4011 | 4069 |  |  |
| 07         | 4012               | 4013 | 4070 |  |  |
| 08         | 4014               | 4015 | 4071 |  |  |
| 09         | 4016               | 4017 | 4072 |  |  |
| 10         | 4018               | 4019 | 4073 |  |  |
| 11         | 4020               | 4021 | 4074 |  |  |
| 12         | 4022               | 4023 | 4075 |  |  |
| 13         | 4024               | 4025 | 4076 |  |  |
| 14         | 4026               | 4027 | 4077 |  |  |
| 15         | 4028               | 4029 | 4078 |  |  |
| 16         | 4030               | 4031 | 4079 |  |  |

Table 6-1 the required port numbers for the PBX voice gateway

Signaling: For out-of-band call control signaling.

Voice Streams: For voice packets.

FTP: For software upgrades and Greeting Message uploads.

Telnet: For remote control.

Web Server: For remote control.

T.38 Fax Relay: For carrying packets of Fax data over IP network

<sup>&</sup>lt;sup>21</sup> Using the command "service\_port" in the Command Line Interface to change well-known port numbers to any number you like.

<sup>&</sup>lt;sup>22</sup> 4000 is the base RTP port number defined in user's interfaces. If this number changed, all the mapping will changed.

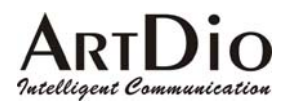

On some firewall systems, you are not permitted to use well-known ports, in order to maintain security. In this case, users may need to change the default port numbers to allow the PBX gateway to function. Such modifications can be done through the Web/Console Management Interfaces (refer to [System]->[Configuration] in Web or [Routing] configurations in the Console). After the modifications, the system must be warm started in order for the new values to take effective. Such modifications need to be done on each device that joins to the same routing group. In other words, they must use the same range of ports in order to communicate with each other.

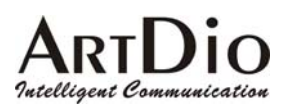

# 7. Regulation Compliance Information

# 7.1 FCC

#### FCC Class A

This Equipment has been tested and found to comply with the limits for a Class A digital device, pursuant to Part 15 of FCC rules. These limits are designed to provide reasonable protection against harmful interference when the equipment is operated in a commercial environment. This equipment generates, uses and can radiate radio frequency energy and, if not installed and used in accordance with the instructions, may cause harmful interference to radio communications. Operation of this equipment in a residential area is likely to cause harmful interference in which case the user will be required to correct the interference at his/her own expense.

#### Warning:

- A shielded-type power cord is required in order to meet FCC emission limits and also to prevent interference to any nearby radio and television reception.
- You are cautioned that changes or modifications not expressly approved by the party responsible for compliance could void your authority to operate this equipment.
- The RJ-45 connectors that marked "To LAN" and "To WAN" on the front panel are used for data access only.
- The RJ-11 Connectors on the rear panel are designed to connect to analog phones or analog trunks to a PBAX, they are not intended for connection to the external TNV Communication Network (PSTN).

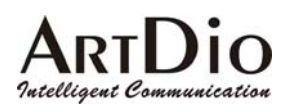

## 8. Regional Tone adjustment

For most countries, the tone specifications are not the same. The differences in particular are with the definitions for Dial Tone, Ring Back Tone, Busy Tone and Reorder Tone. In order to make the PBX gateway capable of being installed in different countries, the device administrator can change the regional\_id according to which country the device is installed in. If he or she specifies a different regional ID, the ring, cadence and frequency that is sent out or detected by the PBX voice gateway will be adjusted also . The command to change the regional\_id can be imputed under the Console or Telnet by CLI.

PBX Gateway>*enable* PBX Gateway#*config* Enter the configuration commands, one per line. End with CTRL/Z PBX Gateway(config)#*regional\_id* ? <0-99> Set the value for regional id PBX Gateway(config)#*regional\_id* 2 PBX Gateway(config)#*exit* PBX Gateway#*delete nvram* ? all Select the function to delete the NVRAM keep\_ip Select the function to delete the NVRAM

PBX Gateway#delete nvram keep\_ip

(The command "delete nvram keep\_ip" is functioning as the factory reset but will keep the IP address configuration for this device and the regional\_id, after doing this; you should again re-configure the device).

#### After the system boot-up again, use "show run" to check the new configured regional ID.

The default value is set to "00" for the regional\_id, but it may be equivalent to some of the regional\_ids listed below. This depends on which regional\_id will be entered as the default value.

| Regional_id | Country   |
|-------------|-----------|
| 06          | Canada    |
| 07          | China     |
| 12          | France    |
| 15          | Hong Kong |
| 22          | Italy     |
| 23          | Japan     |

| Regional_id | Country       |
|-------------|---------------|
| 36          | Singapore     |
| 38          | Slovenia      |
| 40          | Spain         |
| 43          | Taiwan        |
| 46          | Great Britain |
| 47          | United States |

Table 8-1 the table of regional IDs and their corresponding countries

ARTDIO

# 9. FTP for software upgrading, Configuration and Greeting Message uploading/downloading

On the PBX Gateway series PBX gateway, it gives the user the option to upgrade the software using FTP, which is less time consuming then TFTP. By using FTP, users can upgrade the software on the PBX gateway or upload/download the greeting message that is stored in the device.

The (factory default) FTP username is "FTP" (capitals) however the password field is left blank. The administrator can use the Command Line Interface to change the FTP password by changing the write privilege for the Console's login password. But the username ("FTP") cannot be modified.

PBX Gateway - PBX Gateway(config)#password console write xxxxx

Fig 16 Commands to change the FTP password

After initiating an FTP session, you will see two or three files listed. <u>Do not modify the filenames</u>, since it will make the device incapable of booting up. If you have recorded the greeting message, the file PF35XX.GRT will be displayed. You can upload it from your local disk drive or download it from another location. The file PF35XX.CFG is the configuration file for this device; you can also back it up to your local disk drive. The file PF35XX.RUN is the software for this device, after changing it, you must perform a cold start.

| <u>F</u> ile <u>E</u> dit <u>V</u> iew | <u>B</u> ookmarks <u>C</u> omma                             | nds <u>T</u> ransfe | r <u>₩</u> indow | Help                                                |           |                                |                                       |                                          |      |
|----------------------------------------|-------------------------------------------------------------|---------------------|------------------|-----------------------------------------------------|-----------|--------------------------------|---------------------------------------|------------------------------------------|------|
| Host: 203.79.23                        | 8.231                                                       | User I              | Name: FTP        |                                                     | Password: |                                | Port: 2                               | 1                                        | 2 14 |
| STATUS:><br>STATUS:><br>COMMAND:>      | Time: 0:00:01, Effi<br>Done.<br>REST 0<br>504 Restarting at | ciency: 0.20<br>0.  | KBytes/s         | (204 bytes/s)                                       |           |                                |                                       |                                          | •    |
|                                        | Size [                                                      | Date   Time         |                  | /<br>Name<br>PF35XX.RUN<br>PF35XX.GRT<br>PF35XX.CFG |           | Size<br>957KB<br>256KB<br>64KB | Date<br>5/24/01<br>1/25/01<br>1/25/01 | Time<br>PM 12:35<br>AM 06:00<br>AM 09:11 | •    |
|                                        |                                                             |                     | [                | •                                                   | [         |                                |                                       | 1                                        | •    |
| Local                                  | 8                                                           | ize                 | Re               | mote                                                | Host      |                                |                                       | Status                                   |      |

Fig 17 The login screen of an FTP session

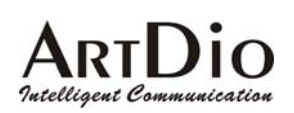

# 10. The Call Detail Record information

The CDR information is very useful for debugging the configuration settings and providing records for billing systems. If users only want to check the routing or numbering plan configurations, they can use the Web-based Call Status screen in the Channel Management. From the Web browser, users must refresh the screen to acquire the updated running status. However, if users need the CDR information for billing purposes, it would be better to connect the RS-232 Null Modem Cable (9600, N, 8, 1) to the CDR port on the front panel. From this port the system will deliver real-time Call Detail Records to the screen or directly to the billing system after a call has ended. The format of the record will be displayed as:

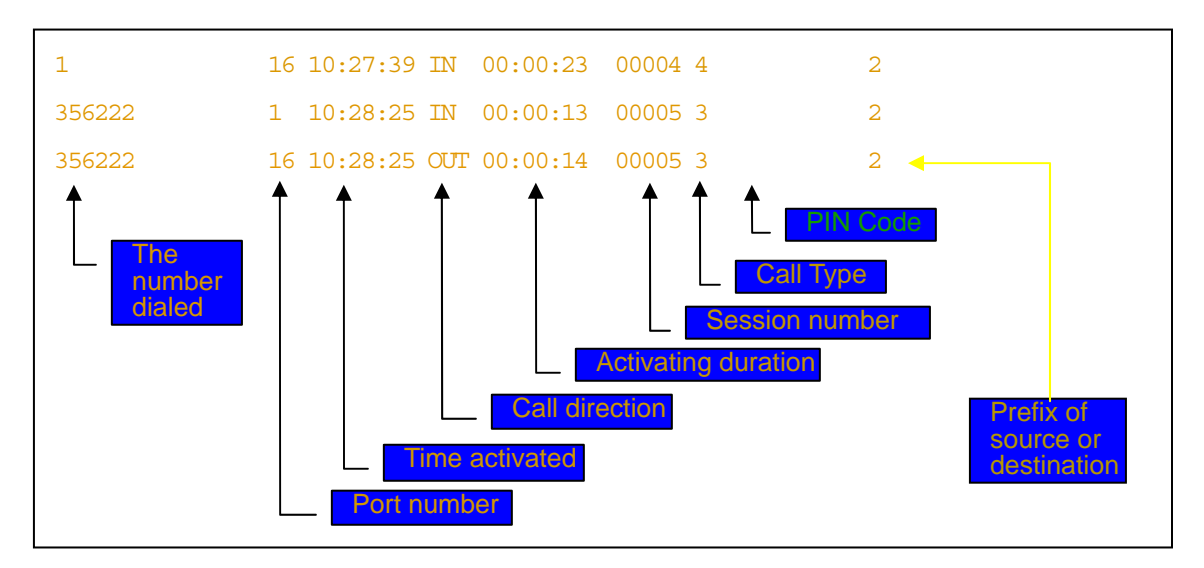

Fig 18 The format of the CDR information

- Call Type: "\*" for non-defined calls, "0" for non-defined calls, "1" for International calls, "2" for Long Distance calls, "3" for Local calls and "4" for Internal calls.
- Session Number: The numbers that are generated by the caller and sent to the calling party. A call session will have identical Call Session numbers.
- PIN Code: Partial digits of PIN code, used to trace back to whoever is using the Transit Call Function.